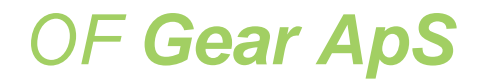

| Address | : Bergthorasgade 2, 4 TV<br>2300 Copenhagen S<br>Denmark |
|---------|----------------------------------------------------------|
|         |                                                          |

# WEB : www.ofgear.dk EMAIL : info@ofgear.dk

Mercedes Model 722.6 5 speed + Lockup Gearbox Controller

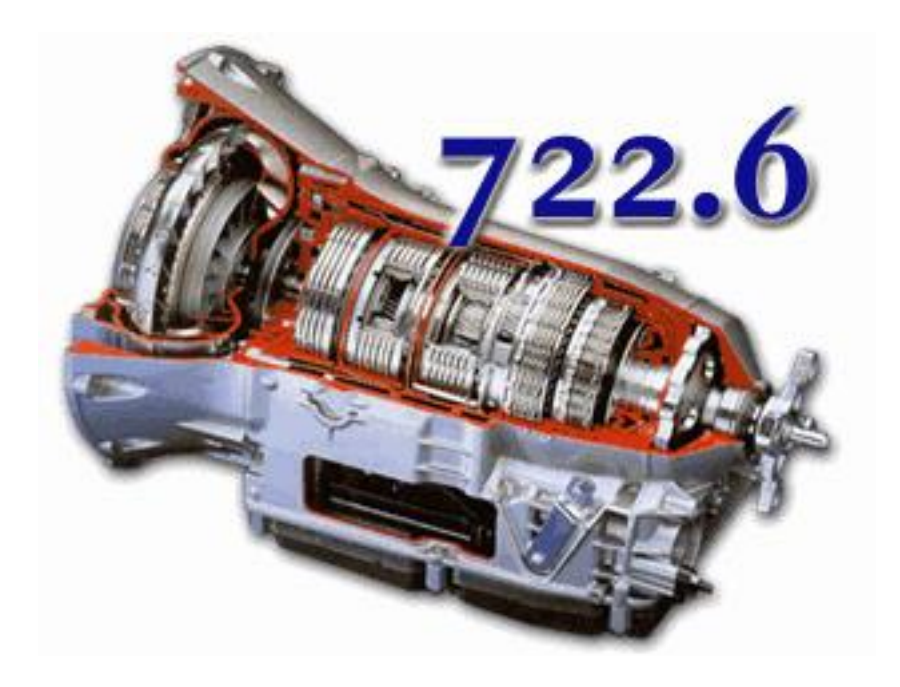

Installation and user Manual for Controller Firmware 200

| 1. | Product introduction                                                         | 4          |
|----|------------------------------------------------------------------------------|------------|
| 2. | Installation of the system                                                   | 5          |
|    | 2.1 Identifying the controller components                                    | 5          |
|    | 2.2 External Parts needed                                                    | 6          |
|    | TPS Sensor                                                                   | 6          |
|    | Gear Lever and plug                                                          | 7          |
|    | 722.6 Gearbox                                                                | 9          |
|    | 2.3 Installing the controller                                                | .10        |
|    | Connecting the TPS sensor                                                    | . 12<br>13 |
|    | Connecting the controller for gearbox control                                | 14         |
|    | Connecting the Gear Lever Connection 10 PIN MB plug to 14 Controller plug    | . 14       |
|    | Connecting the 24 Pin Gearbox Plug to the controller plug                    | . 15       |
|    | Connecting Tiptronic (Optional) or paddle shift                              | . 16       |
|    | Connecting Reverse Ligth (Those 2 pin it shorted when i R for Reverse Ligth) | . 16       |
|    | Connecting Starter Lockout (Optional)                                        | . 1/       |
|    | Connecting the controller for boost control                                  | .18<br>10  |
|    | Connecting the boost and EGP sensor                                          | . 10<br>18 |
|    | 2.4 Initial Quick Setup                                                      | . 20       |
|    | Caibrate the TPS.                                                            | . 20       |
|    | Setup the Gear Lever                                                         | . 20       |
|    | Define the Load                                                              | . 20       |
|    | Setup the how to define RPM and Speed                                        | . 20       |
|    | Setup the shift firmness                                                     | . 21       |
| 2  | User manual for dearbox control                                              | 22         |
| 5. | 3 1 Controller Menu                                                          | 22         |
|    | 3.2 Live Data Dashboards                                                     | 23         |
|    | Live Data Dashboard 1                                                        | 23         |
|    | Live Data Dashboard 2                                                        | . 24       |
|    | Live Data Dashboard 3                                                        | .24        |
|    | 3.3 Manual Shift                                                             | . 24       |
|    | 3.4 Setup Parameters                                                         | . 25       |
|    | Setup TPS                                                                    | . 25       |
|    | LOAD – TPS Boost; Boost part load                                            | . 25       |
|    | Converter Lockup; Converter Unlock; Lockup 2-4 gear                          | . 26       |
|    | TPS Speed 25%; TPS Speed 50%; TPS Speed 75%                                  | . 26       |
|    | Volt reg 100%                                                                | . 26       |
|    | l emp reg +/-                                                                | .27        |
|    | KICKOOWN at %1PS                                                             | .27        |
|    | Fall Handling                                                                | . 21<br>27 |
|    | Slow unshift                                                                 | . 21       |
|    | PW/M N->D P->R                                                               | . 27       |
|    | PWM 3-4 N-D/P                                                                | . 27       |
|    | RPM INT/EXT: Adjust ext RPM                                                  | . 27       |
|    | Speed in/EXT; EXT Speed %; INT Speed %                                       | . 27       |
|    | Delay 3-4                                                                    | . 28       |
|    | Reset km                                                                     | . 28       |
|    | Lockup Soft/hard                                                             | . 28       |
|    | Use Paddle                                                                   | . 28       |
|    | Start up display                                                             | . 28       |
|    | Lever setup                                                                  | . 28       |
|    | Idle KPM <500 no                                                             | . 28       |
|    |                                                                              | . 28       |
|    |                                                                              | ∠ԾI<br>ວາ  |
|    | ศาสราชาเมนิ<br>Shift\/a\/a Tima                                              | .∠ŏ<br>20  |
|    | 1-2 Soft high RPM                                                            | . 20<br>28 |
|    | Tacho out                                                                    | 28         |
|    | 3.4 Shift Speeds                                                             | .31        |

| 3.5 Shift Firmness                       |    |
|------------------------------------------|----|
| 3.6 Rate Last Shift MENU                 |    |
| 4. User manual for boost control         | 37 |
| 5. Using a laptop with your controller   | 45 |
| Updating firmware                        |    |
| Setting up the controller using a Laptop |    |
| 6. Troubleshooting                       | 50 |
| LEFTOVER CONTENT TO PROCESS              | 51 |

# **1. Product introduction**

The OF Gear kit is able to function as a controller for the Mercedes 722.6 gearbox and can function as a boost controller for specific VNT turbos. The system is not intended for on road use. Be advised that the system will produce changes in the drivability of your vehicle. If installed, setup or used incorrectly, your engine and transmission can get permanently damaged, or worse. This product comes with no warranties or guarantees of any kind. Both installation and use of this system in any vehicle is done at the risk of the owner / operator of the vehicle.

This document provides an overview of how this system has been used in the past, however installation of the system of your specific application is your full responsibility and might be different from what is described in this document. All references made refer to the latest firmware for the gen 3 controllers.

The developer of this system cannot be held responsible for any loss; damages or injury caused either directly or indirectly by the installation or use of this system.

# 2. Installation of the system

## 2.1 Identifying the controller components

The standard kit contains:

- The main control unit
- The controller management 2,4" OLED display, that works as both Gear Indicator and for • navigating the menus.
- joystick to navigate the menu •
- cabling and plug to connect the gearbox, gear lever, TPS and paddle shifters (if available). •

#### Main control unit

Controller management display and joystick, joystick can be broken off to have it somewhere else

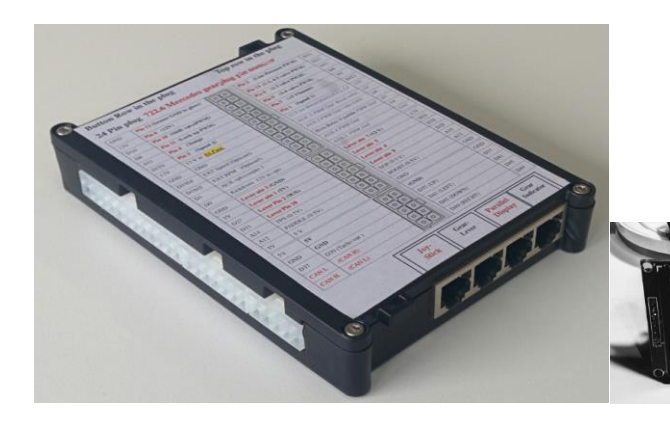

Gen 3 Kit width OLED display in housing

Gen 2 kit 4 line text display

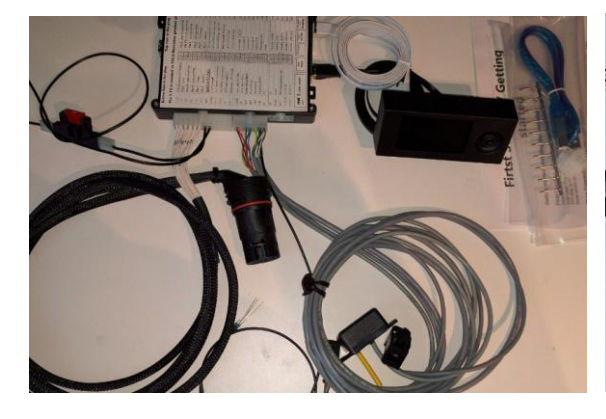

**Optional Accessories** 

1" Gear Indicator (Only old system) EGP & Boost sensor

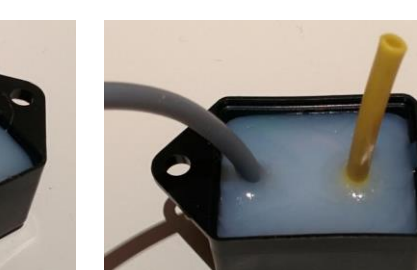

The pressure sensors are professional type supplied by www.Mouser.com. A gel coating protects them from harsh environments and they measure max 3 bar boost/EGP over environmental pressure.

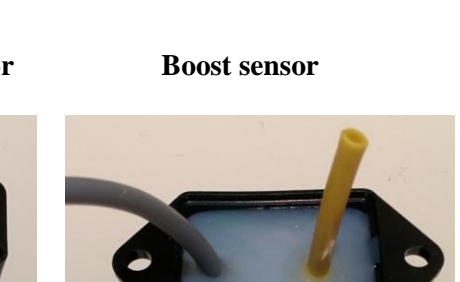

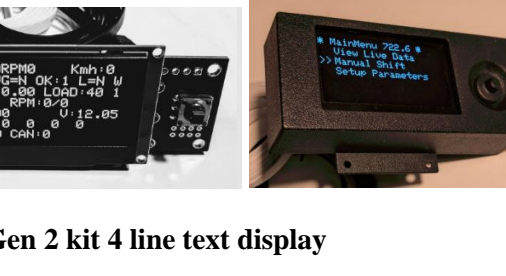

#### **2.2 External Parts needed**

#### **TPS Sensor**

The Mercedes TPS Sensor from model W210, year 1997 – 2002, will function for this kit. All kit has plug included on the wiring harness

MB A0125423317 (Deutch Gassteller Pedalwertgeber) (Englisch TPS)

#### W210 TPS Sensor

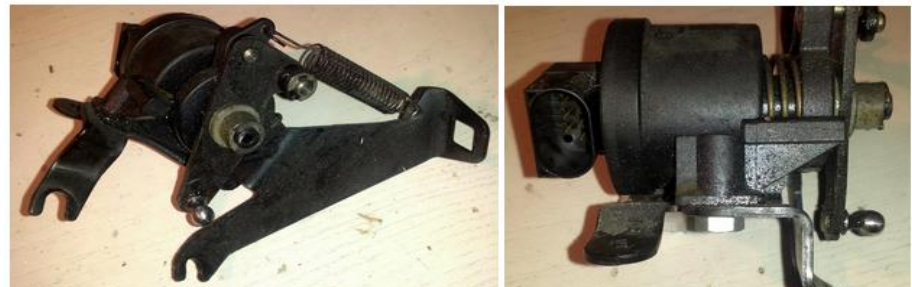

Or an TPS sensor can be ordered, that fits the OM603 pump.

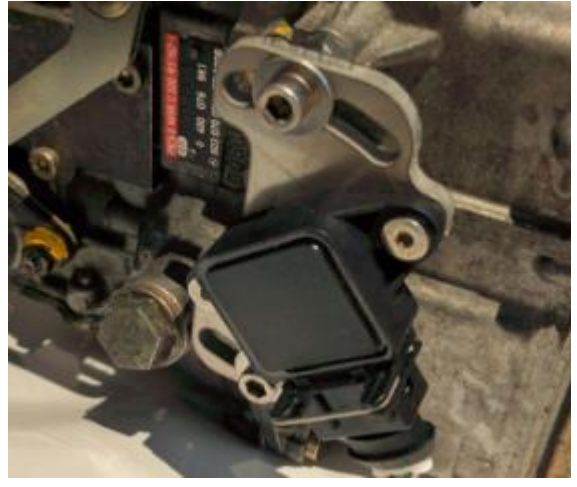

#### Gear Lever and plug

The right gear lever has a first gear selection identifiable by the "1" as gear choice. Furthermore, the plug needs to be a 10 pin plug that have 8 wire out.

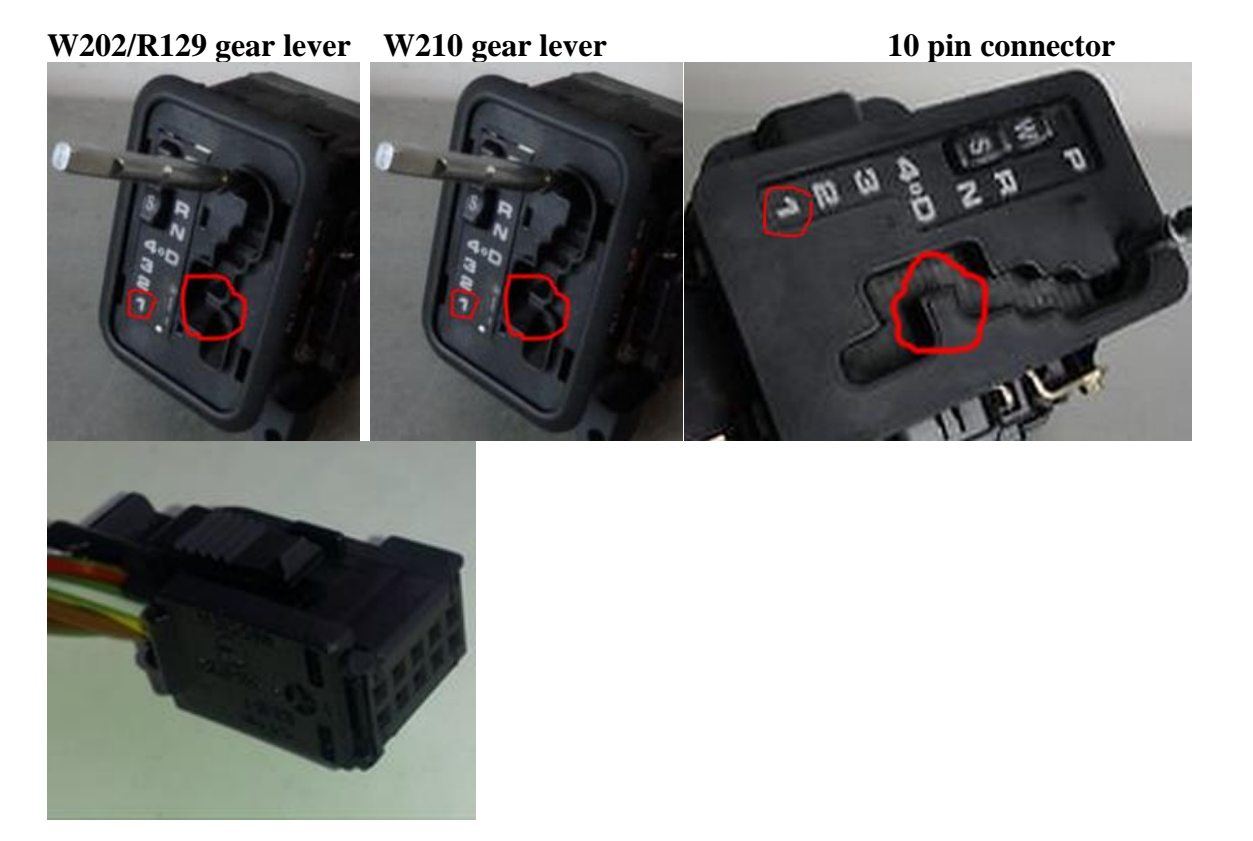

These levers can be typically found in W202, R129 (2022670637) or W210 (A2022670137), Note that a W210 gear lever is longer and higher then the W202 and R129 version. It is the short versions that fit the W124 and pre-2001 G class W463. Be aware that the gear lever for a Right Hand Drive (RHD) car works just as well as a LHD gear lever, however it is mirrored compared to the LHD ones. Part number above is for LHD

The Tiptronic shifter can also be used over the CANBUS input.

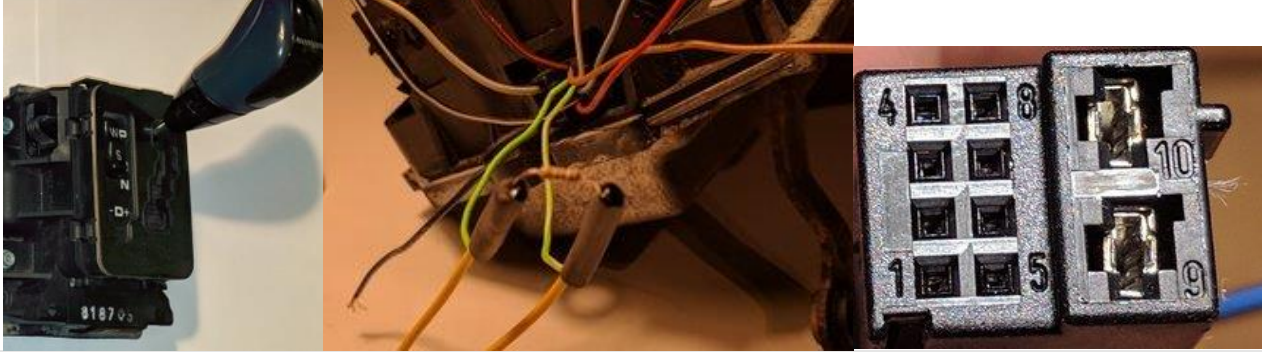

# Tiptronic PRND +/-

With latest software and a controller haveing CAN-H and CAN-L on the label 10 pin plug. It is now possible to use the TIPTRONIC SHIFTER.

#### To use the TipTronic shifter

As my 10 pin gearlever plug not fits this shifter, have to get the plug youself

Then there has to be power to both Pin 5 and 8 before lever can be moved out of P,

And we need ground on pin 4.

And CANH and CANL to gearboc controller.

You have to use the 10 pin plug and terminal supplyed in the plastic bag, and renember to mound the 120 OHM resistor, also in the bag.

# To choose tiptronic shifter goto livedata and press right 9 times on the joystick, now you are on CANBUS page, press up or down until TipTronic, now power off and back on and the controller is set to recieve from Tiptronic shifter

Pinout on the Tiptronic Gear Lever

Have not been verifyed yes buy on own risk 8+2 plug : 2035450928 8 pin housing : 0345457528 Terminals for 8 pin : 0005404505 Terminals for 2 pin plug : 0115450726 The tiptronic shifter i have used to develop the function Was from a CLK 2000 - 2003 model and had the MB number 202267056

The boltpatterne is different from the PRND4321 tybe. This means the Tiptronic shifter is not bolt on to W463 G Class and W124 E class.

But it will fit the Wood trim, so a little creativity and it can be used in thoose cars also.

Shifter wiring: Pin Function 1 Kickdown switch input NO GND 2 Instrument lamp input 3 DIAG (not used) 4 GND () 5 Shift lock solenoid input +12V 6 CAN H 7 CAN L 8 +12V switched two pin plug for reverse light 9 GY+12V from car for reverse lamp 10GY+12V to reverse lamp

- Q:Can I find any 722.6 on the yard and it will work?A:As far as I have seen, any 722.6 is OK. The usual problem is that it jumps a little up in RPM between3-4
- Q: What gearbox is the best for high power project. 600 Nm or more?
- A: W5A580 AMG box is one of the strongest.
- Q: What Year is the best?
- A: As new as possible they have only got better and better.

#### Q: if I find a W5A580 AMG box, is it then just mount and go?

A: Get it as new and low mileage as possible

#### Q: What is the best to do if i want the best of the best?

A: Have the gearbox overhauled and have everything gone through; seals in valve body and clutches and have their clearance tightened up beyond Mercedes specs. The best thing to do is to set them up to have about as tight a clearance as possible but not too tight so that they burn from drag.

#### Q: But can I use an old worn out box if i just want 5th gear and lockup not for racing?

A: Everybody's requirements are different, but if you let's say run it in manual mode and let off the throttle at every shift, then yes, it is possible, also in automatic mode if it is cruising not racing.

**Q: My box was working perfectly in the donor car and now it is slipping between 3rd and 4th gear.**  *A:* You have to remember that the transmission had torque management, meaning the donar car was limiting power during shift. Because of this, you will never see the state the gearbox really is in, as the clutches get worn out Mercedes adjusts for that by letting the shift take longer, meaning removing momentum from the engine for a longer time.

Q:Can a Normal 722.6 from a standard E300 turbodiesel hold a momentum of 600 Nm?A:Yes it can hold that but shifting under max power is a different case, from my experience the 1->2 isfine and also the 2->3 and 4->5 but we are on the limit here.

Q:The W5A580 does not fit the OM606 what do I do?A:Get the Converter and bellhousing from 722.6 which was originally mounted on OM606 (DieselEngine 24V)

#### **Q:** I have an OM606 and I dont want to mess with the bellhousing what should I look for? *A:* Find a gearbox from a E270 CDI as new as possible, they are built to high momentum. (Any 722.6 from an inline engine should fit, only the one from 320CDI does not fit, has different bell housing)

What I am trying to say is that you should get the gearbox adjusted and looked after before installing if you want a system that is working perfectly.

If you can live with a little slipping when shifting under load, then try to install what you have but that is totally up to you.

# If you want to get the most out of this controller

You should get an overhauled gearbox, if not you run the risk of getting the engine RPM jumping up during shifts, I have seen this myself, and heard it from others but i have only seen it happen between 3rd and 4th gears. I have not seen this problem on any other shifts.

If you want to shift gear under 100% load I am just preparing you that you can see a jump in RPM between 3rd and 4th gears.

There are two gearing versions of the 722.6. The controller is compatible width both.

| 0 0 |           | 1       |
|-----|-----------|---------|
|     | Small NAG | Big Nag |
| 1   | 3.932     | 3.59    |
| 2   | 2.408     | 2.19    |
| 3   | 1.486     | 1.41    |
| 4   | 1.0       | 1.0     |
| 5   | 0.83      | 0.83    |
| REV | 3.1       | 3.16    |

#### The more friction discs the better

|            | 722.600/66<br>0 |             | 722.601/60<br>2/603/610 |             | 722.604/60<br>6/609/617 |             |
|------------|-----------------|-------------|-------------------------|-------------|-------------------------|-------------|
|            | Friction Disc   | Steel Disch | Friction Disc           | Steel Disch | Friction Disc           | Steel Disch |
| K1         | 3               | 4           | 3                       | 4           | 4                       | 5           |
| K2         | 4               | 5           | 3                       | 4           | 4                       | 5           |
| K3         | 3               | 4           | 3                       | 4           | 4                       | 5           |
| <b>B1</b>  | 2               | 3           | 2                       | 3           | 3                       | 4           |
| <b>B2</b>  | 4               | 5           | 4                       | 5           | 4                       | 5           |
| <b>B3</b>  | 3               | 4           | 3                       | 4           | 4                       | 5           |
| Locku<br>p | 1               | 2           | 1                       | 2           | 2                       | 3           |
|            |                 |             |                         |             |                         |             |

|           | 722.605 /<br>607 / 608 /<br>611 / 614 /<br>618 / 662 /<br>664 / 699 |             | 722.665          |             | 722.620 /<br>621 / 624 /<br>626 / 627 /<br>628 / 630 /<br>633 / 636 /<br>666 |             |
|-----------|---------------------------------------------------------------------|-------------|------------------|-------------|------------------------------------------------------------------------------|-------------|
|           | Friction<br>Disc                                                    | Steel Disch | Friction<br>Disc | Steel Disch | Friction<br>Disc                                                             | Steel Disch |
| K1        | 4                                                                   | 4           | 3                | 4           | 4                                                                            | 5           |
| K2        | 4                                                                   | 5           | 4                | 5           | 6                                                                            | 7           |
| K3        | 4                                                                   | 5           | 4                | 5           | 5                                                                            | 6           |
| B1        | 3                                                                   | 4           | 3                | 4           | 4                                                                            | 5           |
| B2        | 5                                                                   | 6           | 4                | 5           | 5                                                                            | 6           |
| <b>B3</b> | 4                                                                   | 5           | 4                | 5           | 5                                                                            | 6           |
| Lockup    | 1                                                                   | 2           | 1                | 2           | 2                                                                            | 3           |
|           |                                                                     |             |                  |             |                                                                              |             |

|        | 722.622 / 623 /<br>625 / 631 / 632 /<br>663 / 669 |             | 722.629 / 634 /<br>661 |             |
|--------|---------------------------------------------------|-------------|------------------------|-------------|
|        | Friction Disc                                     | Steel Disch | Friction Disc          | Steel Disch |
| K1     | 5                                                 | 6           | 5                      | 6           |
| K2     | 5                                                 | 6           | 5                      | 6           |
| К3     | 4                                                 | 5           | 4                      | 5           |
| B1     | 3                                                 | 4           | 4                      | 5           |
| B2     | 5                                                 | 6           | 5                      | 6           |
| B3     | 5                                                 | 6           | 5                      | 6           |
| Lockup | 2                                                 | 3           | 2                      | 3           |
|        |                                                   |             |                        |             |

# 2.3 Installing the controller

- Gearbox: Connect the large, round, multi-pin plug directly to the gearbox
   Gear lever: Connect the rectangular gear level plug to the gear lever

- 3. TPS: Connect the TPS sensor plug to the TPS sensor
- 4. Connecting Power
  - **Black** to ground makes sure you have a good connection.
  - **Red** to a 12V supply that becomes live when the ignition is switched on. Use an 8 Amp fuse on this wire.

# Example of Gen 2 kit connected

Boost solenoid / EGP sensor / boost sensor. Only needed if used as boost controller

#### Controller pin-out diagram

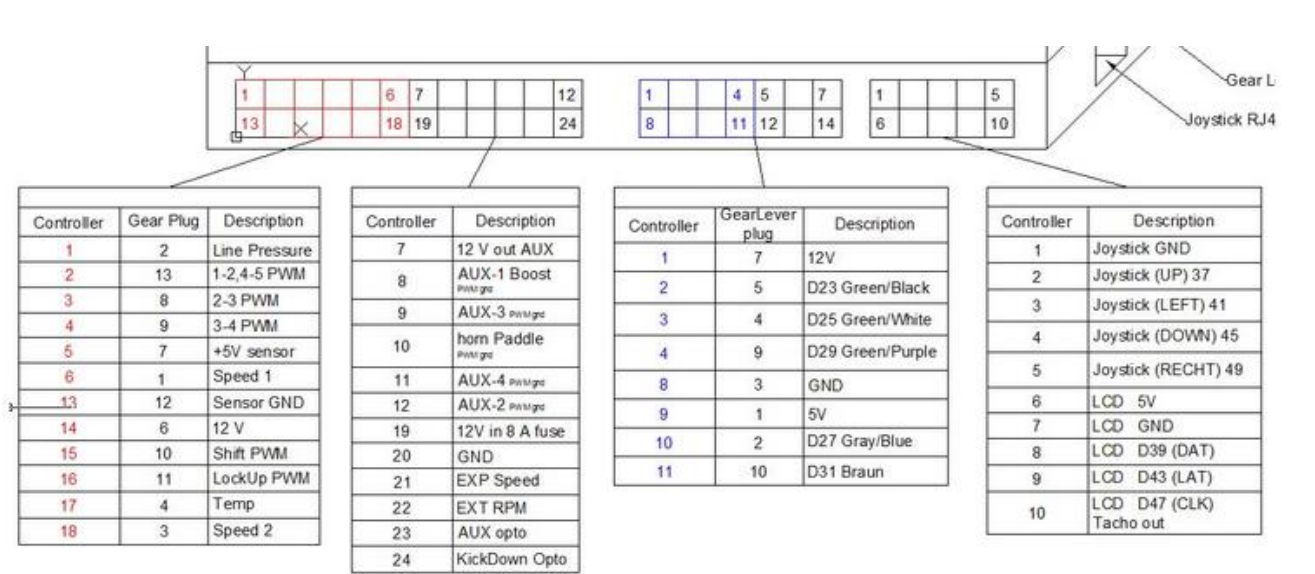

#### Button Row in the plug

#### Top row in the plug

## 24 Pin plug 722.6 Mercedes gearplug pin number

| GND    | Pin 12 (Sensor GND to gbox) |    |   | Pin 2 (Line Pressure PWM)       | D13  |
|--------|-----------------------------|----|---|---------------------------------|------|
| 12V    | Pin 6 (12V)                 |    |   | Pin 13 (1-2, 4-5 valve PWM)     | D12  |
| D10    | Pin 10 (Shift valvePWM)     |    |   | Pin 8 (2-3 valve PWM)           | D11  |
| D8     | Pin 11 (Lock up PWM)        |    |   | Pin 9 (3-4 valve PWM)           | D9   |
| A11    | Pin 4 (Temp)                |    |   | Pin 7 (+5 VSensor)              | 5V   |
| INT0   | Pin 3 (Speed 2)             |    | h | Pin 1 (Speed 1)                 | INT1 |
| 12V    | 12 V in <u>8A Fuse</u>      | 면민 | ٢ | 12 V out Boost/idle/AUX 1,2,3,4 | 12V  |
| GND    | GND                         | 믿밀 |   | AUX-1 PWM Gnd Boost valve,      | D7   |
| D19/i4 | EXT Speed (Optionel)        |    |   | AUX-3 PWM Gnd / Idle GND        | D6   |
| D18/i5 | EXT RPM (Optionel)          |    |   | Horn Relay if paddle PWM Gnd    | D5   |
| D1     | AUX optocoupler 1           |    |   | AUX-4 PWM Gnd                   | D4   |
| D0     | Kickdown 12V in opto        |    |   | AUX-2 PWM Gnd                   | D44  |
| GND    | Lever pin 3 (GND)           | 면민 |   | Lever pin 7 (12 V)              | 12V  |
| 5V     | Lever pin 1 (5V)            | 면면 |   | Lever pin 5                     | D23  |
| D27    | Lever Pin 2 (W/S)           | 면면 | L | Lever pin 4                     | D25  |
| D31    | Lever Pin 10                | 면빈 | μ | Lever pin 9                     | D29  |
| A14    | TPS (0-5V)                  | 면면 |   | EGP (0-5 V)                     | A15  |
| A12    | PADDLE (0-5V)               | 면면 |   | BOOST (0-5V)                    | A13  |
| 5V     | 5 V                         | ٥٩ | J | GND                             | GND  |
| ٥V     | 5V                          |    |   | (GND)                           | GND  |
| GND    | GND                         |    |   | D37 (UP)                        | D37  |
| D37    | D39 (Tacho out )            |    | þ | D41 (LEFT)                      | D41  |
| CAN H  | (CAN H)                     |    |   | D45 (DOWN)                      | D45  |
| CAN L  | (CAN L)                     | ٥٩ | J | D49 (RECHT)                     | D49  |

| Joy-  | Gear- | Parallel | Gear      |
|-------|-------|----------|-----------|
| Stick | Lever | Display  | Indicator |

#### Connecting the TPS sensor

The W210 TPS sensor has a plug with 6 wires. If you take the plug out you can read on the plug pin 1,2,3,4,5,6.

#### **MB TPS Sensor plug**

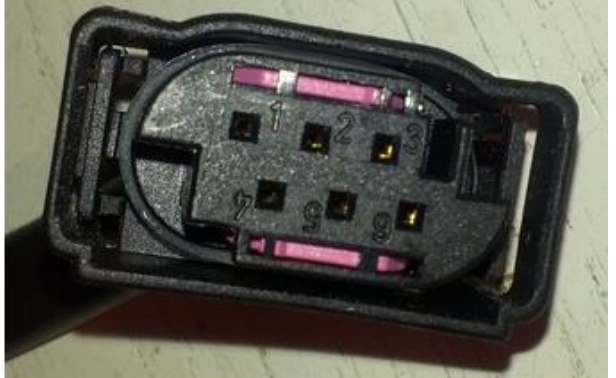

- Pin 1 needs to be connected to 5V,
- Pin 6 needs to be connected to 0V,
- Pin 5 needs to be connected to TPS input,
- Other pins are not connected.

TPS sensor can be mounted anywhere, here is an example where it is put under the pump, but all that is importend is that is is moved together with throttle.

#### TPS sensor Mounted on an OM606 in a G Class, Mechanical pump

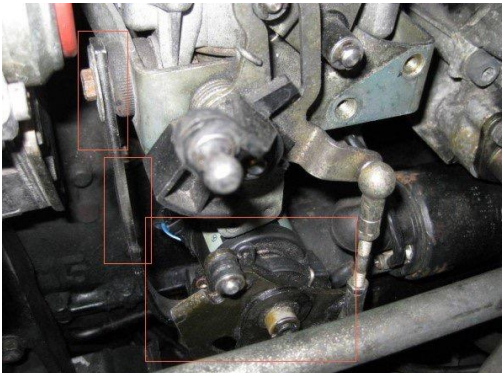

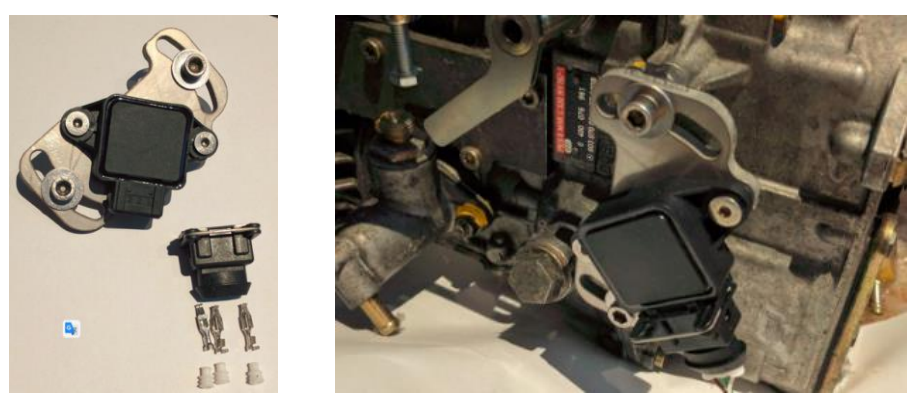

Connecting the TPS KIT Pin-1 Ground, Brown wire, Pin-2 +5V, White wire, Pin-3 Tps 0-5V, Green wire

# Connecting the controller for gearbox control

Connecting the Gear Lever Connection 10 PIN MB plug to 14 Controller plug alle controllers is delivers with cabling harness, meaning this is just to info

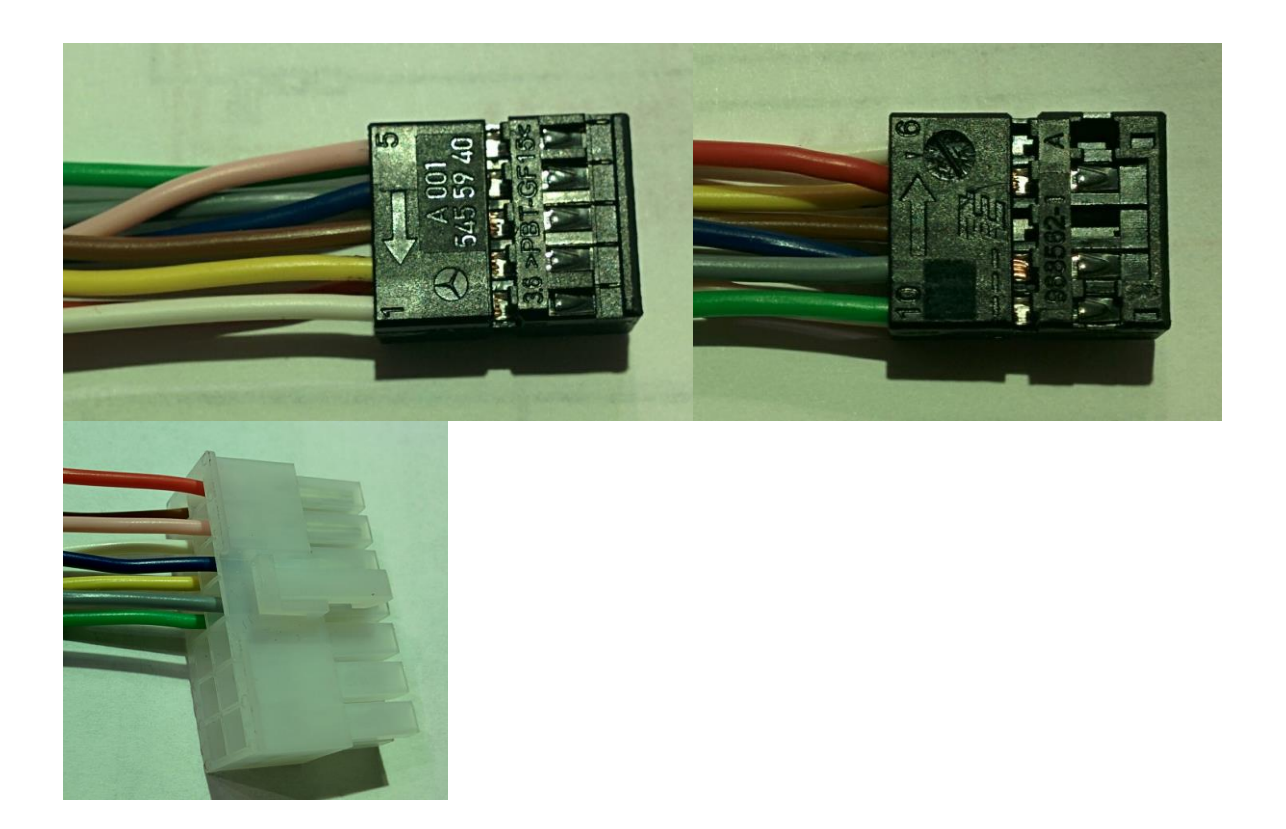

Connecting the 24 Pin Gearbox Plug to the controller plug, Latest controllers has only white wires that has numbers on them, this is just for info.

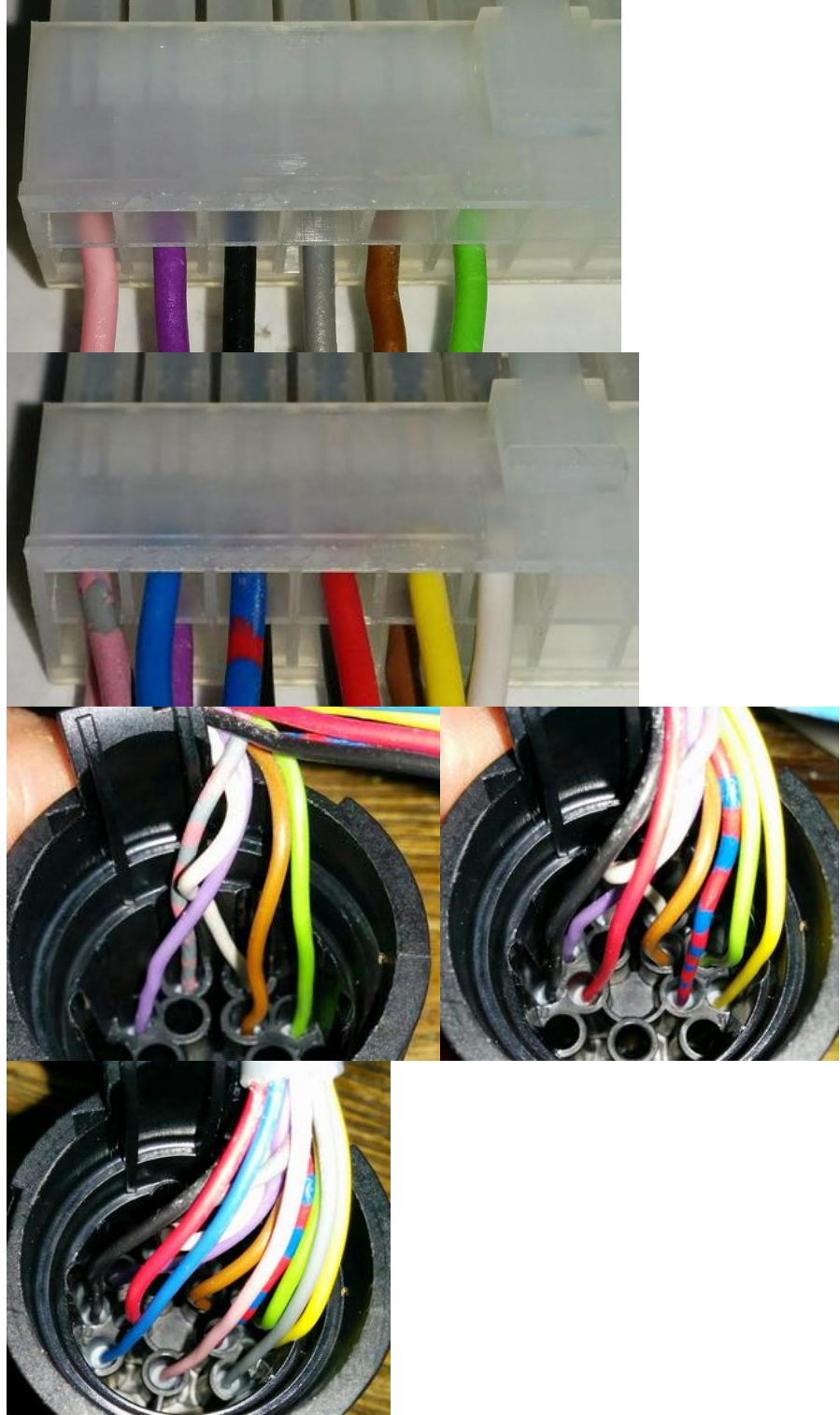

#### Connecting Tiptronic (Optional) or paddle shift

I can NOT talk to the Tiptronic shifter, if you want to use that, it is fine but you then have no switch for W/S but that can be any switch.

And I can only tell from the gearbox if you are in P/N od R/D but that is fine but the function width hold in 4, 3 2, 1, and so on are not working.

If you want to use +/- You have to add some micro switch to switch to ground when you press + or - and then connect to PADDLE input, that's it.

#### Connecting Reverse Ligth (Those 2 pin it shorted when i R for Reverse Ligth)

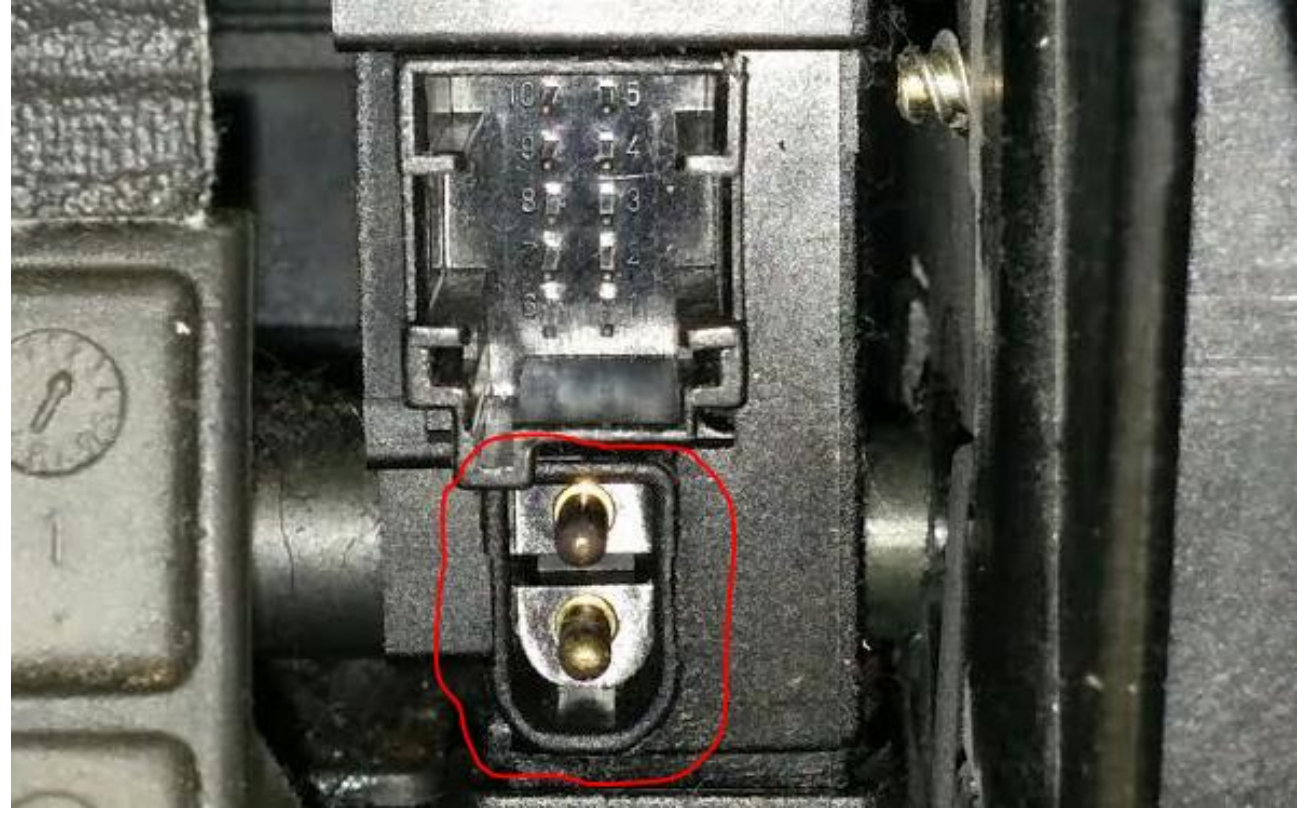

#### **Connecting Starter Lockout (Optional)**

"Boost Control" -> "General Boost" -> "USE PWM - AUX-2"

If set to "2" then the AUX-2 works as a Starter Lockout, it pulls the output to ground when in P or N This can drive a relay, witch has 12 Volt on the other side of the coil. (from version 113)

I know it does not make sence this function is hidden in the Boost menu, but as we steal a AUX output from there, thats why.

The starter lockout will work no matter if you don't have the Mercedes Gear Lever or running without a Gear Lever.

You cannot use AUX-2 to other things at the same time.

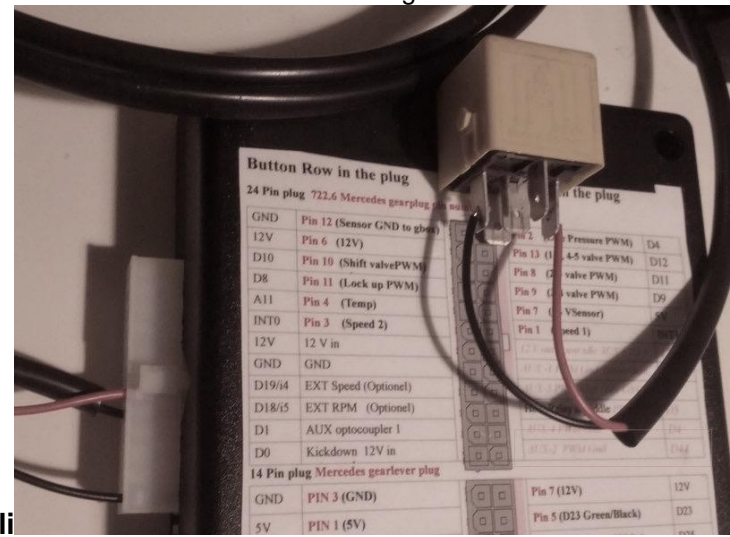

kli

The thin wire going from ignition key to Starter motor solenoid ic cut and

One end to 30 on relay, the other end going to 87.

Then only when Controller put ground on to the coil it will make it possible to start the engine.

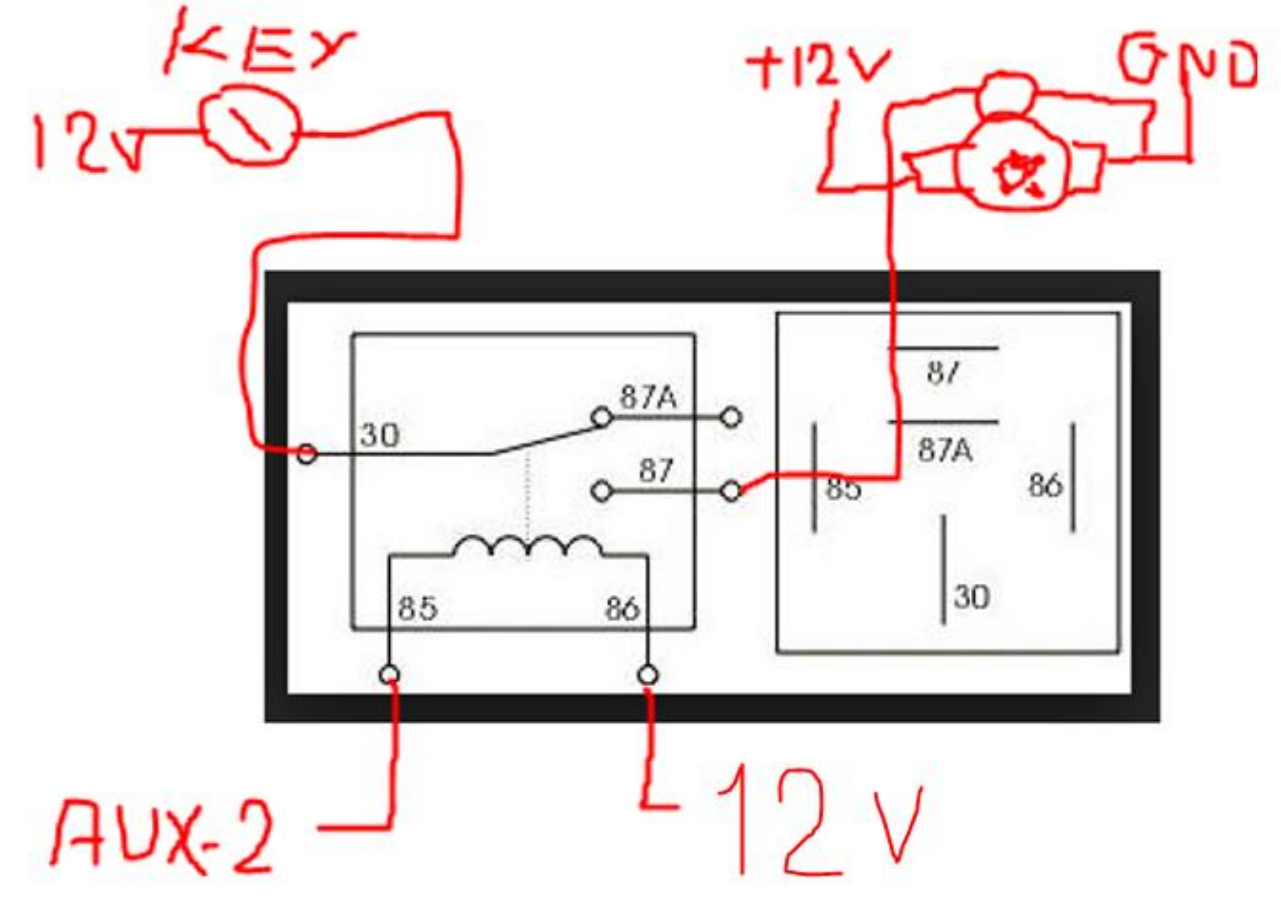

#### Connecting the controller for boost control

If you want to use the build in Boost controller, then connect solenoid as below

#### Vacuum actuator for vacuum actuated turbos

If you have a Vacuum actuated turbo where you want to use the built in boost Controller you should have one of these.

This is a vacuum valve meaning if it has 100% PWM, there are max vacuum = Wastegate closed, if 0% PWM no vacuum = Wastegate open.

The part is used in Many Mercedes cars from 1997 to 2000 both for boost control and EGR,

It is connected to the two pins marked in red, it does not matter how they are connected as it is a solonoid,

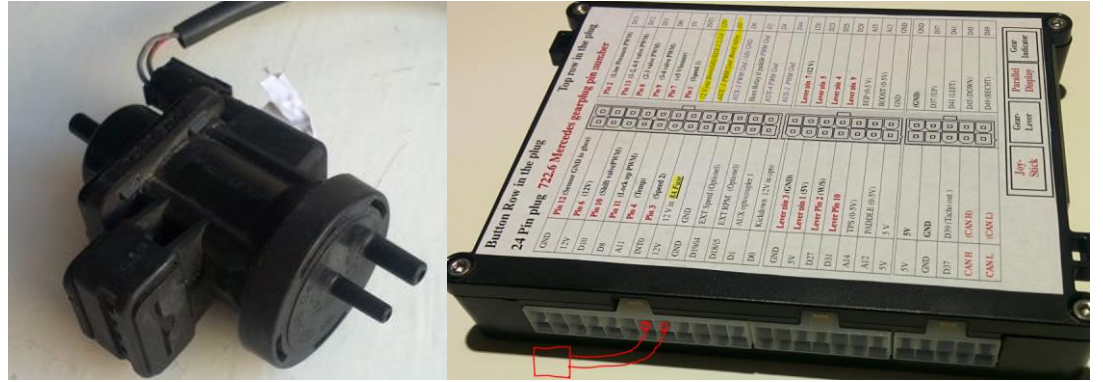

#### Connecting the boost and EGP sensor

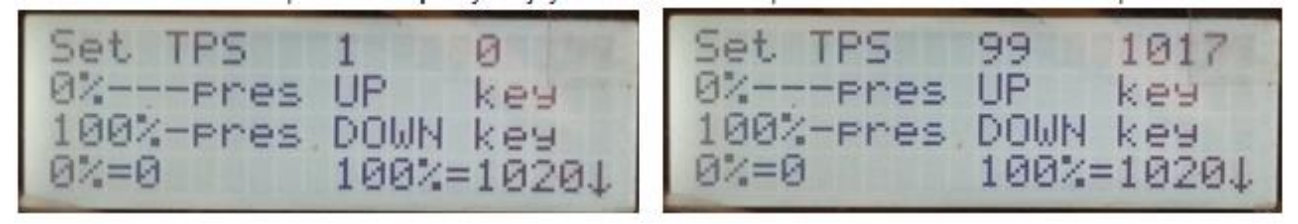

MERCEDES W210 E300 Turbo Diesel Boost Sensor If you need max 1,65 bar = 25 PSI Then the originally MB boost sensor from a W210 E300 Turbodiesel can be used as it has a standard 0-5 volt output

I have only tested this exact type below

"Boost Control" -> "General Boost" -> "0 point boost" set it to 305 if this Mercedes sensor is used

"Boost Control" -> "General Boost" -> "Max boost at 5v" set it to 170 if this Mercedes sensor is used

# Electrical connection

1. Boost sensor: Connect the boost sensor to the intake manifold,

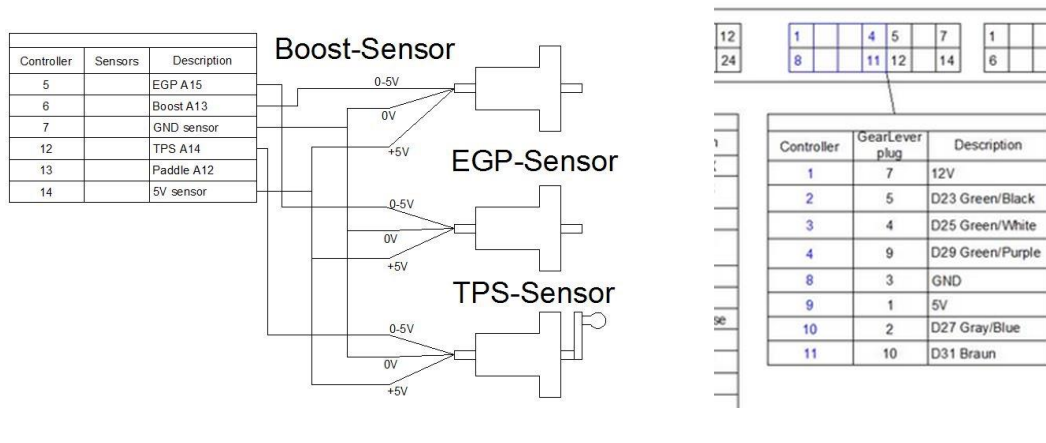

#### 2.4 Initial Quick Setup

The below steps will allow you to control the gearbox, but it is NOT adequate to make it shift properly. For proper working of the controller, a detailed setup is required for your car (weight, power, gear ratios) and your driving style by adjusting and fine-tuning all the options provided.

#### **Caibrate the TPS**

#### Now before starting the engine, you have to calibrate the TPS (Throttle Position Sensor).

This process teaches the controller about the signal it can expect to receive from the TPS when the throttle pedal is both fully depressed and when it is not depressed at all.

Put the "W/S" switch into the W position (if you have the Mercedes Gear Lever)[if !supportAnnotations][A1][endif],

- 1. Turn on the ignition so that the controller is powered up, but do NOT start the engine.
- 2. Press the joystick down until "SETUP" is shown on the display
- 3. Press the joystick right, to enter this menu
- 4. Now that you are in the **SETUP** menu, Press the joystick down until "Setup TPS " is displayed.
- 5. Press Joystick right, to enter this menu.
- 6. Now with 0% TPS (throttle pedal not depressed) press the joystick UP
- 7. Then press the throttle pedal fully (100% TPS) and press the joystick **DOWN**
- 8. Put the "W/S" switch into the S position, and repeat steps 1-8. (Only if you have a W/S switch, otherwise you are done)

#### **Setup the Gear Lever**

Put the "W/S" switch into the W position (if you have the Mercedes Gear Lever).

- 1. Turn on the ignition so that the controller is powered up, but do NOT start the engine.
- 2. Press the joystick down until **"SETUP"** is shown on the display.
- 3. Press the joystick right, to enter this menu
- 4. Now you are in the **SETUP** menu, press the joystick down until "Lever Setup" is displayed.
- 5. Press Joystick Right, to enter this menu
- 6. If you have the 10 pin plug in the Gear Lever PRND4321. Press Joystick UP or Down to get "0"
- i. If you have no plug for Gear Lever set to "1" (and ignore step 9, unles you have mounted a switch for switch W/S)
  - 7. Press Joystick Right to save
  - 8. Put the **"W/S"** switch into the **S** position, and repeat steps 1-8. (Only if you have a W/S switch, otherwise you are done)

#### **Define the Load**

For turbocharged diesel engines with a boost sensor, the torque of the engine is calculated as a combination of TPS and boost. This means if a diesel engine with a peak torque of 750Nm has 250 Nm with no boost, and 100% TPS, the engine is at around 33% torque. When the turbo kicks in and boost pressure is at 2 bars, we then get the remaining 66% torque and peak output of 750 Nm. For a Gasoline car it is different here we only use TPS, 100% TPS is 100% torque.

#### "Setup Parameter" -> "Load - TPS Boost"

Diesel cars where boost sensor is mounted set it to 2.5 Gasoline cars 3L (6 cyl) set it to 1.5 Gasoline cars 5L (V8) or more set it to 1 When the number is changed it is saved automatically, no need to press right to save this setting.

#### "Setup Parameter" -> "Boost Part Load"

Diesel cars where boost sensor is mounted set it to 33 Gasoline cars 6 cyl set it to 1 Gasoline cars V8 or more set it to 1 Here you do have to press right to save after the number is changed to the desired value

#### Setup the how to define RPM and Speed

#### **External Speed**

The best situation is to have the controller connected to an EXTERNAL SPEED SENSOR.

But as many of the old cars do not have one, the controller can work with the speed sensors internal to the gearbox.

"Use int speed/Rpm" (to decide if you are going to use an External speed sensor or not) In software versions > 157 there are two separate menus. One for "Speed EXT/INT" and another for "RPM EXT/INT"

PUT the "W/S" switch in the W position

- 1. Turn on the ignition, but do NOT start engine.
- 2. Press the joystick down until **"SETUP"** is shown on the display.
- 3. Press the joystick right, to enter this menu
- 4. Now that you are in the **SETUP** menu, Press the joystick down until "Use int speed/Rpm" is displayed.
- 5. Press the joystick right, to enter this menu
  - Press the joystick up or down to select "0, 1 or 2" as per the list below.
  - 0 External Speed and RPM sensors are connected
    - 1 External RPM sensor is connected and internal speed sensor is to be used
- 2 No external sensors are connected and both Km/h and Engine RPM is read from internal gearbox sensors.
- 7. Press the joystick right to save
- 8. PUT the W/S switch in the **S** position, and repeat points 1-7.

An external speed sensor is absolutely preferable, as there is a limitation on the internal speed calculation, since the speed cannot be read while shifting.

After connecting the External speed sensor, run the car slowly (10 km/h) and see what the speed says, in "LiveData" if it is not correct it should be adjusted in the setup menu "Adjust Ext Speed % "

#### Setup the shift firmness

#### Shift Firmness.

6.

When you first drive the car, be take careful notice of how hard the shifts are.

If all shifts are too soft or too hard it can be adjusted with the following setting.

"Shift Firmness" -> "General Firmness"

If shifts are too soft, reduce the number to get harder shifts.

If shifts are too hard, increase the number to get softer shifts.

Please be aware that if shifts are too soft, it can cause a problem where a shift does not complete and it stays in the gear it was in. A shift that is a little too hard is always better than a shift that is too soft.

# 3. User manual for gearbox control

#### strollor Monu

| 3.1 COM |        | ier wenu              |
|---------|--------|-----------------------|
| • Vie   | ew L   | live Data             |
|         | 0      | Live data dashboard 1 |
|         | 0      | Live data dashboard 2 |
|         | 0      | Live data dashboard 3 |
|         | 0      | Live data dashboard 4 |
| • Ma    | າກາງຈໍ | Shift                 |
| • Set   | tun I  | Daramatara            |
| • Bei   | up I   | Setup TPS             |
|         | 0      | LOAD TPS Boost        |
|         | 0      | Roost part load       |
|         | 0      | Converter Lookup      |
|         | 0      | Converter Unlock      |
|         | 0      | Lookur 2.4 soor       |
|         | 0      | TDS Succed 25%        |
|         | 0      | TPS Speed 25%         |
|         | 0      | TPS Speed 50%         |
|         | 0      | TPS Speed 75%         |
|         | 0      | Volt reg 100%         |
|         | 0      | Temp reg +/-          |
|         | 0      | Kickdown at %TPS      |
|         | 0      | Fail Handling         |
|         | 0      | Max speed fail        |
|         | 0      | Slow upshift          |
|         | 0      | PWM N->D P->R         |
|         | 0      | PWM 3-4 N-D/P         |
|         | 0      | RPM INT/EXT           |
|         | 0      | Adjust ext RPM        |
|         | 0      | Speed in/EXT          |
|         | 0      | EXT Speed %           |
|         | 0      | INT Speed %           |
|         | 0      | Delay 3-4             |
|         | 0      | Reset km              |
|         | 0      | Lockup Soft/hard      |
|         | 0      | Use Paddle            |
|         | 0      | Start up display      |
|         | 0      | Lever setup           |
|         | 0      | Idle RPM <500 no      |
|         | 0      | Time bet M shift      |
|         | 0      | LineRegTime           |
|         | 0      | PresTegTime           |
|         | 0      | ShiftValve Time       |
|         | 0      | 1-2 Soft high RPM     |
|         | 0      | Tacho out             |
| • Shi   | ift sr | beeds                 |
|         | 0      | MinSpeed 1->2         |
|         | 0      | MinSpeed 2->3         |
|         | 0      | MinSpeed 3>>4         |
|         | 0      | MinSpeed 4>>5         |
|         | 0      | MaxSpeed 1>>2         |
|         | 0      | MaxSpeed 2>>3         |
|         | 0      | MaxSpeed 3>>4         |
|         | 0      | MaxSpeed 4>>5         |
|         | 0      | MinSpeed 2>>1         |
|         | 0      | MinSpeed 3>>?         |
|         | $\sim$ | 11110 0000 0// 4      |

- MinSpeed 4>>3 0
- Minspeed 5>>4 0
- MaxSpeed 2>>1 0
- MaxSpeed 3>>2 0
- MaxSpeed 4>>3 0 MaxSpeed 5>>4
- 0 Kickdown ok 2>>1
- 0 Kickdown ok 3>>2
- 0 Kickdown ok 4>>3
- 0 Kickdown ok 5>>4
- 0 **RPM Kickdown 1-2** 0
- 0
- **RPM Kickdown 2-3** RPM Kickdown 3-4
- 0 **RPM Kickdown 4-5** 0
- RPM Kickdown 3-4 0
- **RPM Kickdown 4-5** 0
- Kickdown ok RPM
- View shift speed
- Userdata/Factory
  - Lever S data
  - NOT IN USE 0
  - Default W / Reset 0
- **Boost Control** 
  - General boost
  - TPS -> Boost 0
  - TPS -> deltaP 0
  - RPM -> Boost
  - Speed -> Boost
  - IPS -> PWM-AUX 2
  - $\circ$  EGP -> PWM-AUX 2
  - RPM -> PWM-AUX 2 0
  - AUX-1 -> PWM-AUX 3 0
  - RPM -> PWM-AUX 3
  - Boost -> PWM-AUX3 0
  - AUX-2 -> PWM-AUX 4 0
  - AUX-2 -> PWM-AUX 4 0
  - Boost -> PWM-AUX 4 0
  - RPM -> PWM-AUX 4 0
- Shift Firmness
  - **General Firmness** 0
  - Firm/Load 1->2 0
  - Firm/Load 2->3 0
  - Firm/Load 3->4 0
  - Firm/Load 4->5 0
  - Firm/Load 2->1 0
  - Firm/Load 3->2 0
  - Firm/Load 4->3 0
  - Firm/Load 5->4 0
    - Line/Pres MAX/MIN 0
- Rate Last Shift

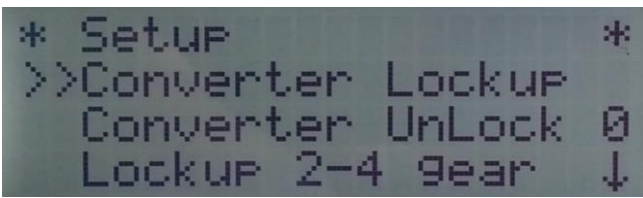

When you change a value you have to press the joystick right to use it,

If you want it to be saved permanently, you have to save it to default under the menu called "Userdata/Factory" / "Default W", otherwise your changes will be lost when the controller is turned off.

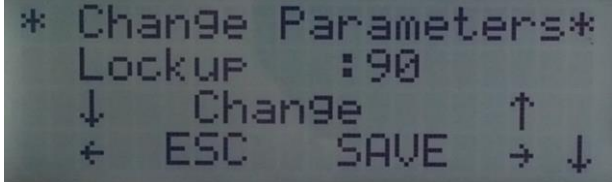

Change value by moving the joystick UP / Down. Press the joystick right to save it.

## **3.2 Live Data Dashboards**

In the main menu, navigate to View Live Data and click right to show the live data dashboards.

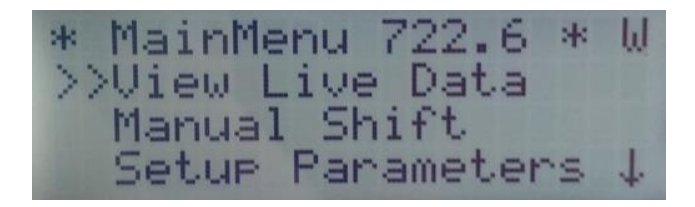

#### Live Data Dashboard 1

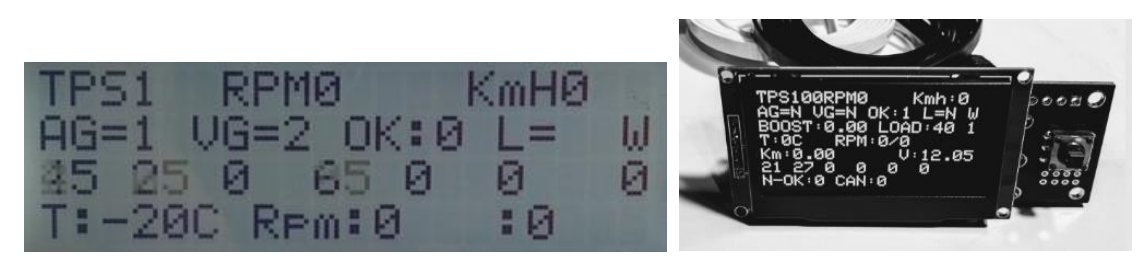

| TPS           | Position of the throttle pedal, based on the Throttle Position Sensor. Value 0 - 100%                |  |
|---------------|----------------------------------------------------------------------------------------------------|--|
| RPM           | Engine RPM. If taken from inside the gearbox, value is only valid when driving.                      |  |
| KmH           | Speed taken from inside gearbox or external sensor                                                   |  |
| AG            | Actual gear currently used by the gearbox                                                            |  |
| VG            | Gear that the controller wants the gearbox to shift to                                               |  |
| OK            | Shift delay status, since only 1 gearshift per 2 seconds is allowed. 0 if the controller is waiting, |  |
|               | 1 if it is ok to shift gear                                                                          |  |
| L             | Gear Lever position P, R, N, D, 4, 3, 2, 1                                                           |  |
| W/S           | Chosen controller program, Winter / Sport per OEM definition                                         |  |
| Numeric range | ge All the valve and their status, primarily used for problem solving under development, but also    |  |
|               | nice to watch.                                                                                       |  |
| Т             | Temperature inside the box, only valid while in gear. (Can not be read in P and N)                   |  |
| Rpm           | <b>RPM</b> of the internal part 1 / internal part 2 of the gearbox, this is RPM of two internal RPM  |  |
|               | sensors that read RPM from drums, inside the gearbox, has not to do with RPM of the Engine or        |  |
|               | driveshaft.                                                                                          |  |
| Km            | Show km driven                                                                                       |  |
| V             | Voltage the controlle is supplyed with                                                               |  |
| Valve value   | Line Pressure, Shift pressure, Lockup valve, 1-2/4-5 Valve, 2-3 Valve, 3-4 Valve                     |  |

#### Live Data Dashboard 2

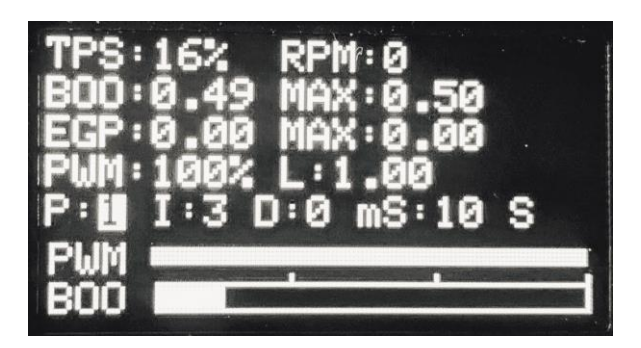

| TPS | Position of the throttle pedal, based on the Throttle Position Sensor. Value 0 - 100%       |  |
|-----|---------------------------------------------------------------------------------------------|--|
| RPM | Engine RPM. If taken from inside the gearbox, value is only valid when driving.             |  |
| BOO | Current boost pressure as measured by the boost sensor (If connected).                      |  |
| MAX | Maximum boost pressure measured since the ignition has been powered on.                     |  |
| EGP | Current exhaust gas pressure as measured by the exhaust gas pressure sensor (If connected). |  |
| MAX | Maximum exhaust gas pressure measured since the ignition has been powered on.               |  |
| PWM | the actual value send out to boost valve, between 0-100%                                    |  |
| L   | The value we aim for depending on all the input.                                            |  |

#### **Live Data Dashboard 3**

| PWM-2   | Actual | :0 |  |
|---------|--------|----|--|
| TPS. 12 | . 0%   |    |  |
| EGP:0.  | 00 0%  |    |  |
| RPM 0   | 0%_    |    |  |

| PWM    | Is the actual value send out to boost valve, between 0-100% (The smallest of the 3 next)    |
|--------|---------------------------------------------------------------------------------------------|
| Actual | Is the current PWM send out to the AUX-2 output                                             |
| TPS    | Position of the throttle pedal, based on the Throttle Position Sensor. Value 0 - 100%       |
| %      | The wanted PWM depending on parameter TPS                                                   |
| EGP    | Current exhaust gas pressure as measured by the exhaust gas pressure sensor (If connected). |
| %      | The wanted PWM depending on parameter EGP                                                   |
| RPM    | Engine RPM. If taken from inside the gearbox, value is only valid when driving.             |
| %      | The wanted PWM depending on parameter RPM                                                   |

#### 3.3 Manual Shift

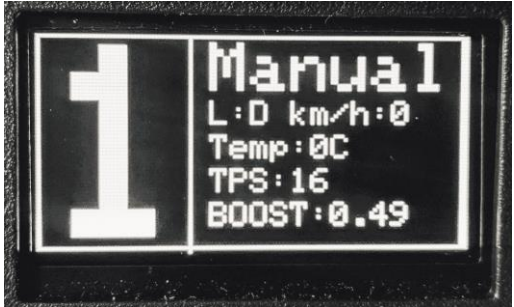

Use the joystick up/down to change gear, 100% manual / or paddle shifters. / or switches connected to a rally type shifter. It is still only possible to change gear one time every 2 sec (Adjustable in setup menu.). It is only possible to downshift the same as a kickdown would, Safety that you not turn over the engine.

# 3.4 Setup Parameters

#### Setup TPS

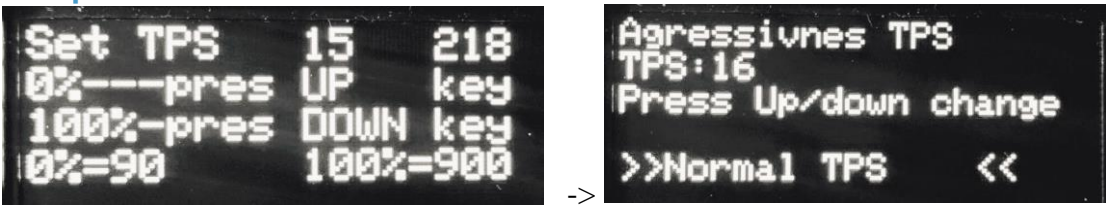

Setup TPS allows you to calibrate the TPS (Throttle Position Sensor). This process teaches the controller about the signal it can expect to receive from the TPS when the throttle pedal is both fully depressed and when it is not depressed at all.

Put the "W/S" switch into the W position (if you have the Mercedes Gear Lever),

- 1. Turn on the ignition so that the controller is powered up, but do NOT start the engine.
- 2. Press the joystick down until "SETUP" is shown on the display
- 3. Press the joystick right, to enter this menu
- 4. Now that you are in the **SETUP** menu, Press the joystick down until "Setup TPS " is displayed.
- 5. Press Joystick right, to enter this menu.
- 6. Now with 0% TPS (throttle pedal not depressed) press the joystick UP
- 7. Then press the throttle pedal fully (100% TPS) and press the joystick DOWN
- 8. Put the **"W/S"** switch into the **S** position, and repeat steps 1-8. (Only if you have a W/S switch, otherwise you are done)

The picture to the right is shown if you press the joystick on more to the Right, when in Setup TPS. Here you can change how agressiv TPS is shown, you should drive the car at 80 km/h and if the TPS is around 30% then all is fine.

If it show 10% 'then change to Agressiv TPS to get it to show higher TPS when crusing IF it show 60% then change to slow TPS

#### LOAD – TPS Boost; Boost part load

For turbocharged diesel engines with a boost sensor, the torque of the engine is calculated as a combination of TPS and boost. This means if a diesel engine with a peak torque of 750Nm has 250 Nm with no boost, and 100% TPS, the engine is at around 33% torque. When the turbo kicks in and boost pressure is at 2 bars, we then get the remaining 66% torque and peak output of 750 Nm. For a Gasoline car it is different here we only use TPS, 100% TPS is 100% torque.

#### "Setup Parameter" -> "Load - TPS Boost"

Diesel cars where boost sensor is mounted set it to 2.5

Gasoline cars 3L (6 cyl) set it to 1.5

Gasoline cars 5L (V8) or more set it to 1

When the number is changed it is saved automatically, no need to press right to save this setting. If set to "2" then it means that the Throttle depressed 100% gives 50% Load, Boost gives the rest.

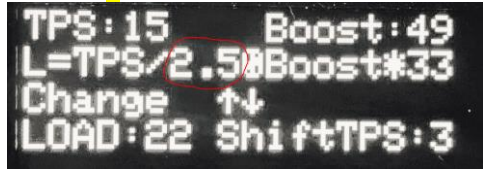

#### "Setup Parameter" -> "Boost Part Load"

Diesel cars where boost sensor is mounted set it to 33 Gasoline cars 6 cyl set it to 1 Gasoline cars V8 or more set it to 1 Here you do have to press right to save after the number is changed to the desired value

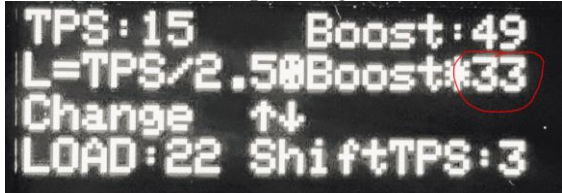

If set to lets say 33  $\Leftrightarrow$  L = TPS / 2.5 + Boost \* 33 LOAD = Torq of the engine I approximate from TPS and Boost. Let's say an engine has 700 Nm with 100% TPS and 2 bar boost.

What does it has at 1 bar and 100% TPS Load = TPS / 2.5 + Boost \* 33 ⇔ Torq = 100 / 2.5 + 1 \* 33 = 73% ⇔ Nm = 700 \* 0.73 = 511 Nm EKS "50 / 2 + 1 \* 33 = 25 + 33 = 68% Torq / load}

From ver\_201 this parameter is also use if CANBUS BALDUR is choosen. Then it scale at what rackpost you get 100% Load CAN\_rackpos is 0 - 100% here New formula to calc Load from Rack LOAD = (CAN\_rackpos \* 40) / "Boost part load" 100 = 82 \* 40 / 33 (then you have 100% load at 82% rack) 100 = 50 \* 40 / 20 (then you have 100% load at 50% rack) My suggestion if you have electronic OM606 pump with std 6 mm element, leave to 33 IF you have 7,5 or 8 mm element from DieselMekkan then choose 20

#### Converter Lockup; Converter Unlock; Lockup 2-4 gear

**Converter Lockup** allows you to set the speed in km/h at which to lock up the torque converter in 5th gear. **Converter Unlock** allows you to set the speed in km/h at which to unlock the torque converter in 5th gear. It must be lower than the lockup setting above.

| 0  | Only lockup in 5th gear                                                                                |
|----|----------------------------------------------------------------------------------------------------|
| -1 | Like 0, but do not unlock if TPS goes below 10%                                                        |
| 1  | Lockup in 2,3,4 and 5th gear. This is useful for keeping the temperature down when pulling             |
|    | heavy loads, or driving uphill. The $2-4$ overdrive feature is activated if you put gear lever in      |
|    | position 4.                                                                                            |
| 2  | Always lockup in 2-5 gear also if the lever is in "D"                                                  |
| 3  | Like 2 but also no unlock with no throttle.                                                            |
| 4  | Like 3 but also shifts gear with locked converter, converter only unlocks if below 30 km/h This        |
|    | is only useful at Racetrack :-)                                                                        |
| 5  | Special only unlock if speed is below 10 Km/h and lock if in "2" and speed > 10, this is a             |
|    | special setting for an Electrical vehicle (only from ver_140)                                          |
| 6  | Lockup over a switch 12V in on (D0 kickdown 12V in), but then you can NOT use kickdown                 |
|    | on this input, no soft lockup in this mode as it is for Racing / Drifting (only from ver_143)          |
| 7  | Lockup if speed bigger then 30 km/hr and locked under shift And it unlocks if TPS > 75% And            |
|    | it unlocks if speed is < 30 km/h Does "NOT" unlock it TPS < 10% (only from ver_170)                    |
| 8  | Lockup if speed bigger then 30 km/hr and locked under shift And it unlocks if TPS > 75% And            |
|    | it unlocks if speed is $< 30$ km/h Does unlock it TPS $< 10\%$ (only from ver_170)                     |
| 9  | Locks if Gear > 2 and Trottle > 10% and speed > 30, locks hard, this setting is for $\frac{1}{4}$ mile |

The lockup behavior can be chosen in the **Lockup 2-4 gear** menu:

#### TPS Speed 25%; TPS Speed 50%; TPS Speed 75%

#### Volt reg 100%

Here you can adjust the Voltmeter if not showing correct value.

#### Temp reg +/-

Here you can adjust the temperature +/- 20 deg this is only to be used if you know it is displayed wrongly.

#### **Kickdown at %TPS**

if set to 97 then you will have kick-down if TPS > 97 if set to 101 you never get kick-down. If you set it to 105 Kickdown would be triggered from external 12V source.

#### **Fail Handling**

Default is "1"

#### Max speed fail

There is a safety function not allowing km/h to fall down to fast, should be set to max 20

#### **Slow upshift**

The higher the number the slower upshift, by instant release of throttle, it suppresses unwanted upshifts, when cruising slow around in the city.

#### PWM N->D P->R

This feature is called Garage Shift by Mercedes. If you have hard shift when shift in to D and R the the number must be higher, too high it will not engage. The default value is 25, but you can make the  $P/N \rightarrow R$  and  $P/N \rightarrow D$  softer by higher number try 35, but if it does not engage you have to lower the value, the first 2 times you engage R or D this value is not used, to make sure we have engagement first time. If it will not engage in D or R set to 15

#### **PWM 3-4 N-D/P**

The Valve for the 3-4 shift is triggered width a PWM signal when shifting from N->D or P->R this is default 50. This is to give a smoother engage. If you have any problem that it sometimes not engages, set it to "0"

#### **RPM INT/EXT; Adjust ext RPM**

Use internal RPM from gearbox, or external RPM. The internal RPM will always show 0 if car is stationary, and engine is running as the converter is slipping, this is normal.

The external RPM signal can be adjusted if the value is not showing the correct RPM, only use if you use external engine RPM. The default value in the **Adjust ext RPM** is 36. If RPM is too high, lower this number. In Software > 157 there is two separate menu One for

#### Speed in/EXT; EXT Speed %; INT Speed %

The best situation is to have the controller connected to an external speed signal. Since many older cars do not have one, the controller can work with the speed sensors internal to the gearbox as well. This allows the car to drive, but has a significant downside as well. During shift, there is a short timeframe where the speed can not be calculated. In case of a significant speed increase (powerful engine) or speed decrease (emergency brake during shift), the speed signal can fluctuate too much and the controller will stop shifting to prevent potential damage.

#### Use internal/external speed (to decide if you are going to use an External speed sensor or not)

PUT the "W/S" switch in the W position

- 1. Turn on the ignition, but do NOT start engine.
- 2. Press the joystick down until **"SETUP"** is shown on the display.
- 3. Press the joystick right, to enter this menu
- 4. Now that you are in the **SETUP** menu, Press the joystick down until "Use int speed/Rpm" is displayed.
- 5. Press the joystick right, to enter this menu
- 6. Press the joystick up or down to select **"0, 1 or 2"** as per the list below.
- 7. Press the joystick right to save
- 8. PUT the W/S switch in the **S** position, and repeat points 1-7.

After connecting the choosing the way to calculate speed, the speed needs to be checked for accuracy. To do so, run the car slowly (10 km/h) and see what the speed says in "LiveData". If it is not correct it should be

adjusted in the setup menu "Adjust Ext Speed %" or INT Speed %, depending if you are using an internal or an external speed signal.

#### **Delay 3-4**

The 722.6 gearbox has a delay when shifting from  $3 \rightarrow 4$ . This delay can be an issue with high powered cars or when towing. This option allows you to adjust the shifting behavior to match the health of your gearbox and the power / usage of your car. Only if you have problem with slip in 3-4, start with 5 and 1 up at the time, until it goes away, do not go over 15 since then you have a bad box.

If you set it to "-1 to -9" the  $3 \rightarrow 4$  shift only happens if TPS is below -1 = 10% and -9 = 90% that is great as you let of the TPS when you want the shift, and it shift smooth.

#### **Reset km**

| Press Right | This will reset to Total Km to "0" Km                                                    |
|-------------|------------------------------------------------------------------------------------------|
| Press Up    | this will add 1000 Km at each press                                                      |
| Press Down  | This will subtract 100 Km, that mean you can adjust to a precision of $100 \text{ km}$ . |

#### Lockup Soft/hard

"Lockup Soft / Hard"

#### **Use Paddle**

#### Start up display

#### Lever setup

Put the "W/S" switch into the W position (if you have the Mercedes Gear Lever).

- 1. Turn on the ignition so that the controller is powered up, but do NOT start the engine.
- 2. Press the joystick down until "SETUP" is shown on the display.
- 3. Press the joystick right, to enter this menu
- 4. Now you are in the **SETUP** menu, press the joystick down until "Lever Setup" is displayed.
- 5. Press Joystick Right, to enter this menu
- 6. If you have the 10 pin plug in the Gear Lever PRND4321. Press Joystick UP or Down to get "0"
- i. If you have no plug for Gear Lever set to "1" (and ignore step 9, unles you have mounted a switch for switch W/S)
- 7. Press Joystick Right to save
- 8. Put the **"W/S"** switch into the **S** position, and repeat steps 1-8. (Only if you have a W/S switch, otherwise you are done)

#### Idle RPM <500 no

Only used in some cases, if components is mounted. and only if there is external RPM-signal as the calculated RPM signal will always be 0 at stationary car. it has to be set higher then 500 RPM, to get an output. *From ver 123* 

If set to exatly "510" something special will happen it will adjust idle to 800 when Gearoil temp is below 45 deg, and to 650 when hotter.

Time bet M shift LineRegTime PresTegTime ShiftValve Time 1-2 Soft high RPM Tacho out

#### "Temp Line -20deg "

Adjust the line pressure at cold default is -3 Bigger number gives softer shift

#### "Temp Line 120deg "

Adjust the line pressure at Hot default is +5 Bigger number gives softer shift

#### "Temp Pres -20deg "

Adjust the shift pressure at cold *Bigger number gives softer shift* 

#### "Temp Pres 120deg "

Adjust the shift pressure at hot Bigger number gives softer shift

#### "Use Paddle shift "

Use paddles on analog 9,

0 = disable

1 =Read the value for testing

2 =Read the value and activates the horn output

3 = Paddle shift activated

4 = Paddle shift activated, and if in main menu, and paddle is pressed it shift to manual instant, and goes back to auto if you drive very slow in high gear, *(only in SW 95 or higher)* 

#### "Time bet shift " = time between shifts

Used to change the minimum time between shift, if set to 1000 mS then you can shift from 1 to 2 then you have to wait 1 sec to shift 2 to 3,

This time is also used in automatic mode but here is added 500 mS this means that when the time is set to 1500 mS "Standard " it is 2000 mS in automatic.

#### "0 point boost " Moved to Boost menu

where the boost sensor has 0 bar on the 0 - 1024 scale if it is a 3 bar sensor it would propably hav a range from -1,5 bar to 3,5 bar 0 - 5 v and the value here should propably be set to 300.it can be tested on the 2. live data page, where you press right on the live data, you can press right to get the second page. you should adjust until you just see a little boost when engine not running.

#### "Max boost at 5v " Moved to Boost menu

This is the max boost your sensor can handle. A 3 bar boost sensor has 3 bar at 4,5 volt, 3,5 bar at 5 volt, this value has to be set to 350 "mBar at 5 volt"

#### "Show on Display at Startup"

in live data, you can change what to display on line 3

0 = Normal, just main menu

1 = Boost menu, Live Data (This is if you just use the controller as Boost Controller. and want to have live data all the time)

2 = Start up in Manual mode, (RACEMODE or if you just want Manual all the time.) 3 = Live Data

#### "VNT Boost/EGP" (Moved to Boost menu)

Boost controller is used

1, 2, 3, 4 is for VNT Turbos 4 different algorithm to adjust boost

5 is for Normal Turbo

6 is for Normal Turbo more aggressive limit

7 is for Normal Turbo even more aggressive limit

8,9,....

20 extreme aggressive limit.

- 0 = MB standard lever
- 1 = No lever, N, P and R & D can be detected but not 4-3-2-1
- 2 = Special For a special gearbox having a 120 OHM output when in "R" (gives reverseligth output on

#### AUX-3)

#### "Limit Engine Power under shift" (Not in this setup menu, but i think you would try to find it here)

Under "GeneralBoost" goto Use PWM - AUX-4, The following happens for different value

|         |    | 8 11                  |           |                                                                |
|---------|----|-----------------------|-----------|----------------------------------------------------------------|
|         | 2, | you get instant       | 200 mS    | 100% PWM                                                       |
|         | 3, | you get instant       | 300 mS    | 100% PWM                                                       |
|         | 12 | you get 100 mS delaye | ed 200 mS | 100% PWM (1 is 100mS delay the 2 is $200-100 = 100 \text{ mS}$ |
| signal) |    |                       |           |                                                                |
|         | 25 | you get 200 mS delaye | ed 500 mS | 100% PWM (2 is 200mS delay the 5 is $500-200 = 300 \text{ mS}$ |
| signal) |    |                       |           |                                                                |

By the way Engine limit only works at TPS > 20% (prevent stop engine at low RPM)

If you want to Limit Power on Mercedes Gasolin car, where before a 722.3 was From Switch S65 on Gearbox width 1K Ohm resistor Pin 1 and Pin 2 width a relay

#### 3.4 Shift Speeds

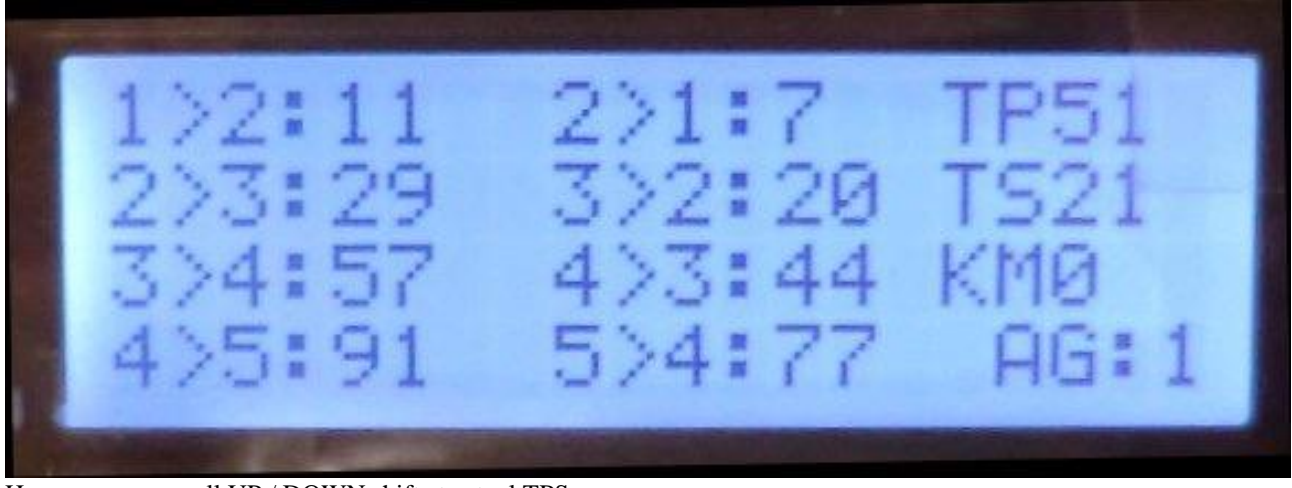

Here you can see all UP / DOWN shift at actual TPS, You can test it by stopping the engine, go to this screen, and press the throttle, to see when it would change at that TPS.

Here you can change the value of all shifts

| 0%   | throttle 1-2 called Min |
|------|-------------------------|
| 100% | throttle 1-2 called max |
| 0%   | throttle 1-2 called Min |
| 100% | throttle 1-2 called max |

- 1-2, Upshift
- 1-2 Upshift
- 2-1 Downshift
- 2-1 Downshift

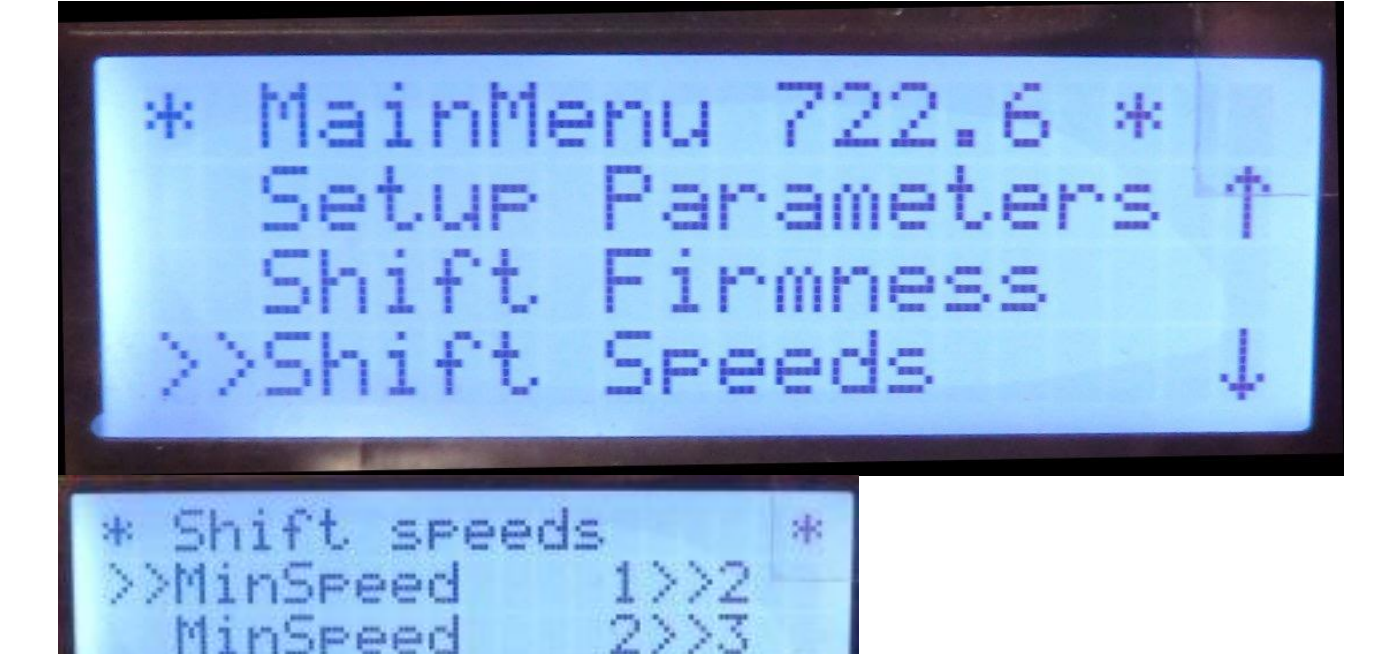

#### Kickdown ok 2>>1

If the Speed is lower then this value it is ok to shift down to 1 gear at kickdown

qqq

RPM Kickdown 1-2

At this RPM it will make upshift from 1>>2

#### Kickdown ok RPM

Downshift width Kickdown will only happen if RPM is below this value

#### 3.5 Shift Firmness

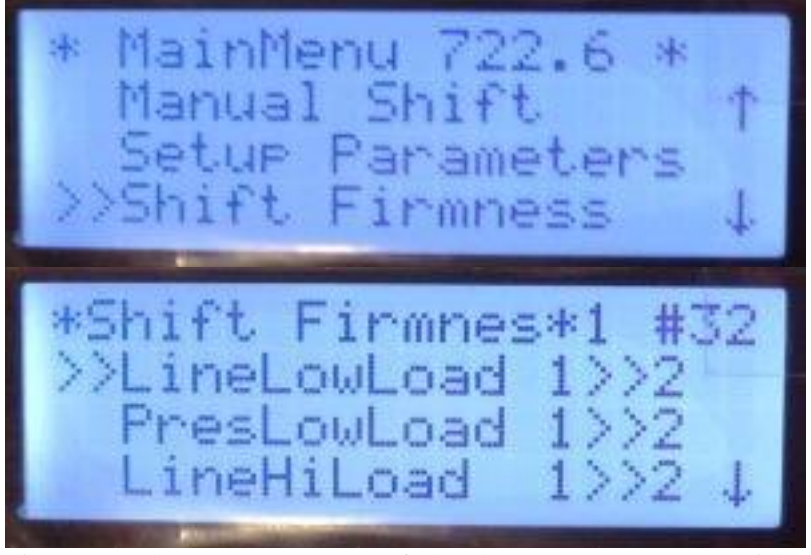

| LineLowLoad | 1>>2 | Default value | =20  |
|-------------|------|---------------|------|
| PresLowLoad | 1>>2 | Default value | = 30 |
| LineHiLoad  | 1>>2 | Default value | = -6 |
| PresHiLoad  | 1>>2 | Default value | = 12 |
|             |      |               |      |
| LineLowLoad | 2>>1 | Default value | = 20 |
| PresLowLoad | 2>>1 | Default value | = 30 |
| LineHiLoad  | 2>>1 | Default value | = -6 |
| PresHiLoad  | 2>>1 | Default value | = 12 |
|             |      |               |      |

(Higher value = Softer shift at low load) (Higher value = Softer shift at low load) (Higher value = Softer shift at High load) (Higher value = Softer shift at High load)

#### If you find the shift from 1>>2 to hard at very low load.

Then try this

| LineLowLoad | 1>>2 | LineLowLoad | = 22 |
|-------------|------|-------------|------|
| PresLowLoad | 1>>2 | PresLowLoad | = 32 |

Remember to press the >> key to save the values.

And before shutting the car down remember to save it permanently under "Userdata/Factory (" version 2 saves it automatacally.)

#### And do the same for high load, if you find the shift to hard or too soft.

When this is done and you find that the shift are too soft or too hard at lets say 50% load, you need to change those

When you have set up nice soft shift and good hard shift. then you can fine tune with number below **"Load at 25% load"** if you have to soft or too hard shift at 25% load if to hard lower the number **"Load at 50% load"** same but at 50%

"Load at 75% load" same but at 75%

In this menu you can adjust all shiftfirmness parameters manuelly

When you first drive the car, be take careful notice of how hard the shifts are. If all shifts are too soft or too hard it can be adjusted with the following setting. "Shift Firmness" -> "General Firmness" If shifts are too soft, reduce the number to get harder shifts. If shifts are too hard, increase the number to get softer shifts.

Please be aware that if shifts are too soft, it can cause a problem where a shift does not complete and it stays in the gear it was in. A shift that is a little too hard is always better than a shift that is too soft.

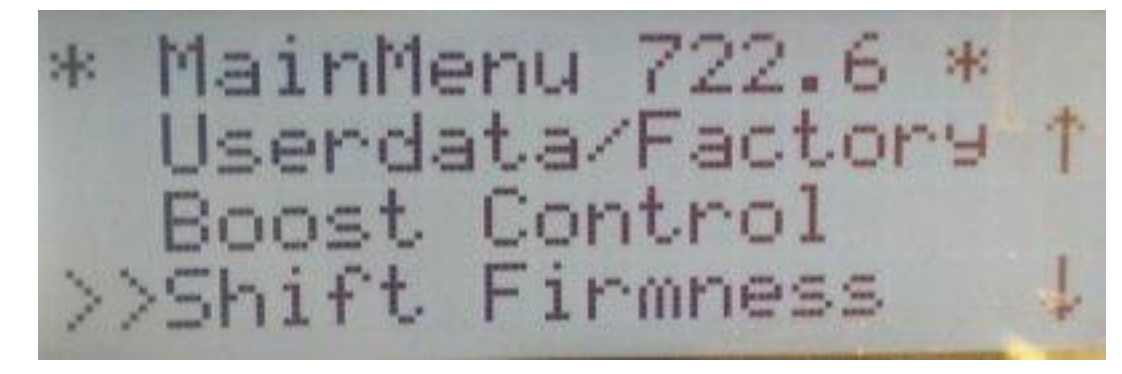

In the gereral Firmness

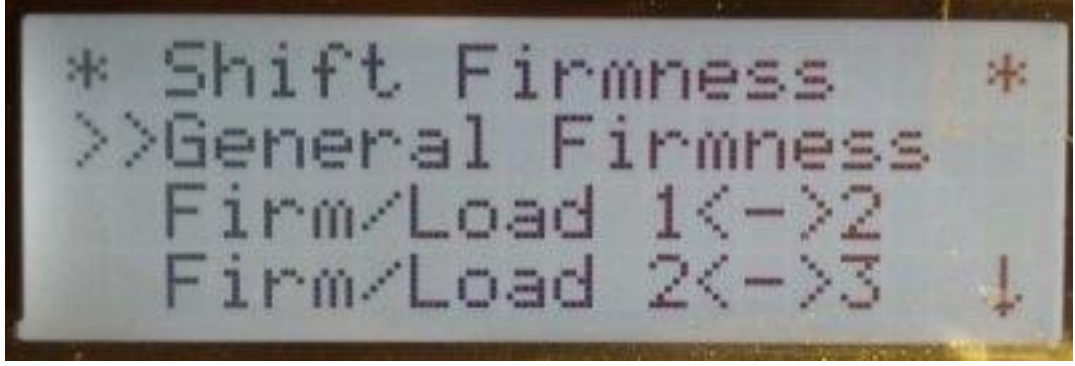

You can adjust correction for temperature, and adjust general Linepressure

From ver 139 "LineAdjust" All changed to "Firmness All L=H" L=H means Lower number = harder shift This now adjust both LinePressure and ShiftPresssure, Lower number = harder shift, higher number = softer shifts.

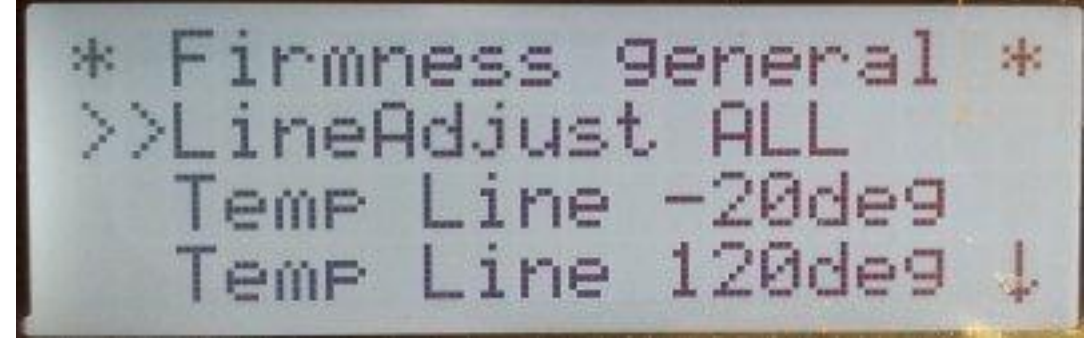

If you want to adjust the hardness for different load, go in here.

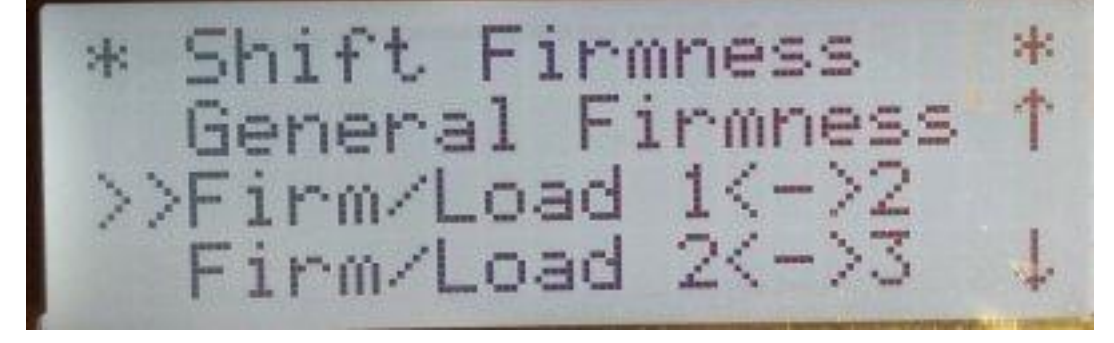

1->2 0% Load \* \* ange:0% Chan9e Next ->2 10% \* Loac \* an9e:0% Chan9e Next Prew ->2 20% Load \* 38 an9e:0% Chan9e Next Prew 1->2 30% Load \*  $^{*}$ han9e:0% Chan9e 'rew Nex

If you want the shift to bee a bit harder at 30% load then just adjust, higher number is harder shift, but only at 30% load

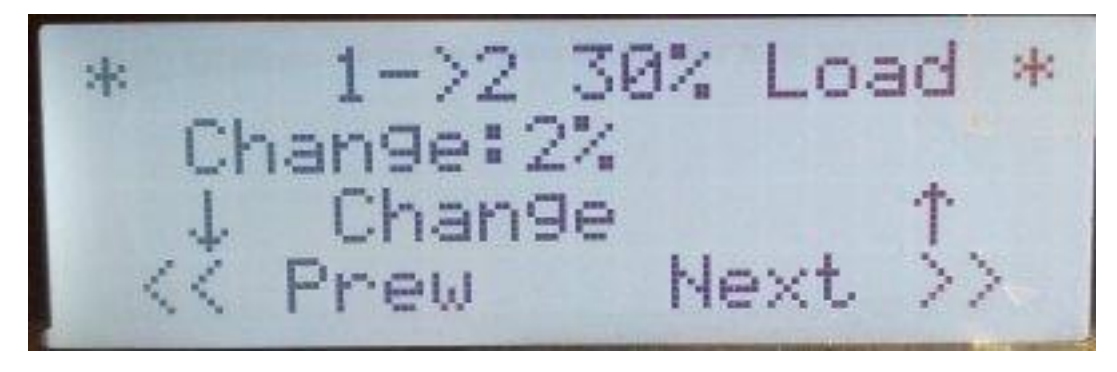

before you leave this menu it is possible to save changes, it automatically saves in "W" or "S" depending on the switch position.

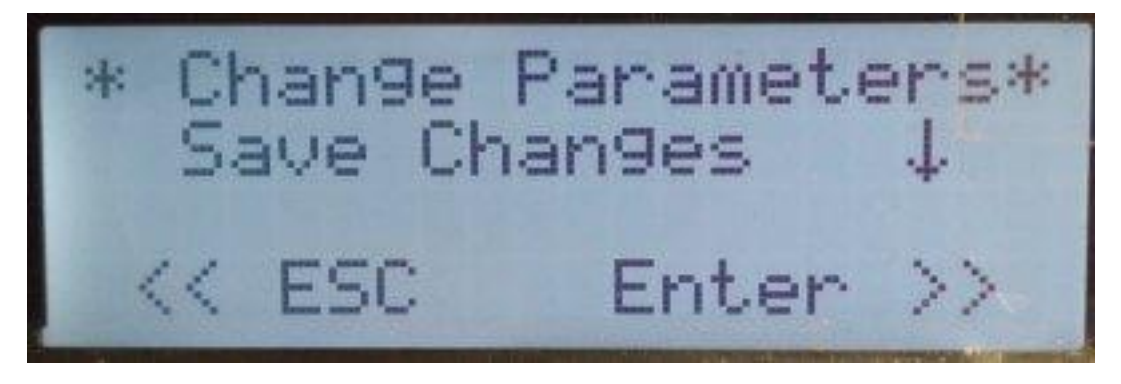

The last menu in Shift Firmness is the Min / Max at any gear, Just leave it, its fine as it is :-)

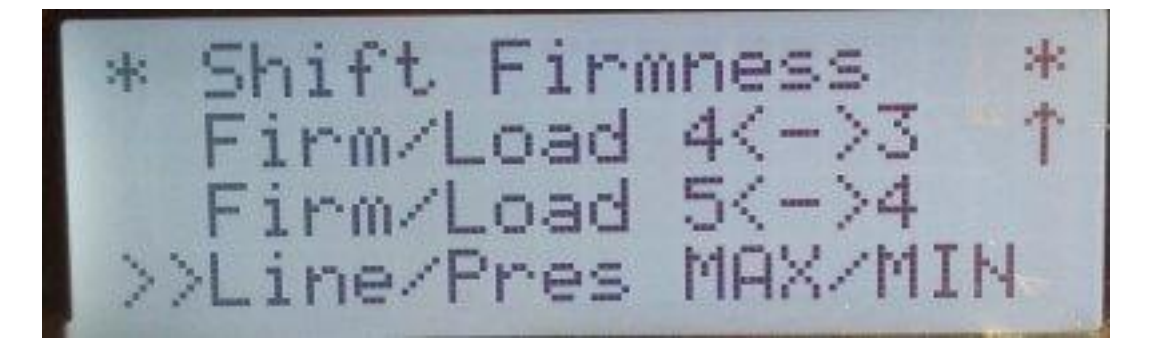

# 3.6 Rate Last Shift MENU

This is the Rate Shift Menu

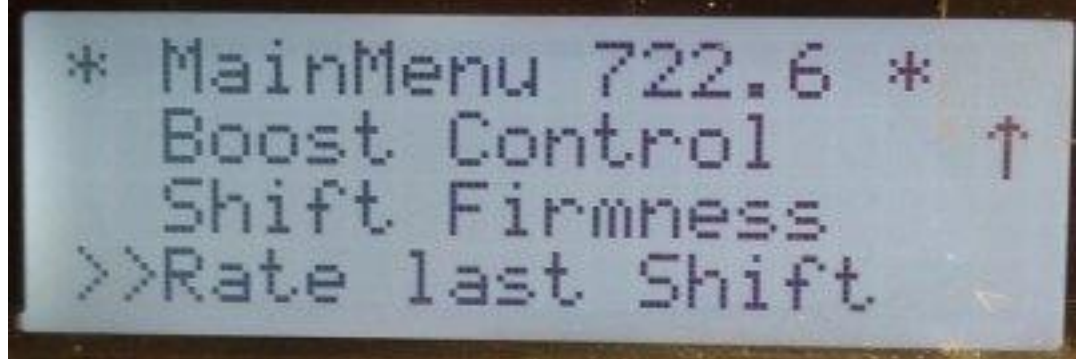

When the gearbox have shifted you see the last shift, and at what load, the shift was done. On this oicture below it has shiftet from 2->1 at load 1% = n0 load

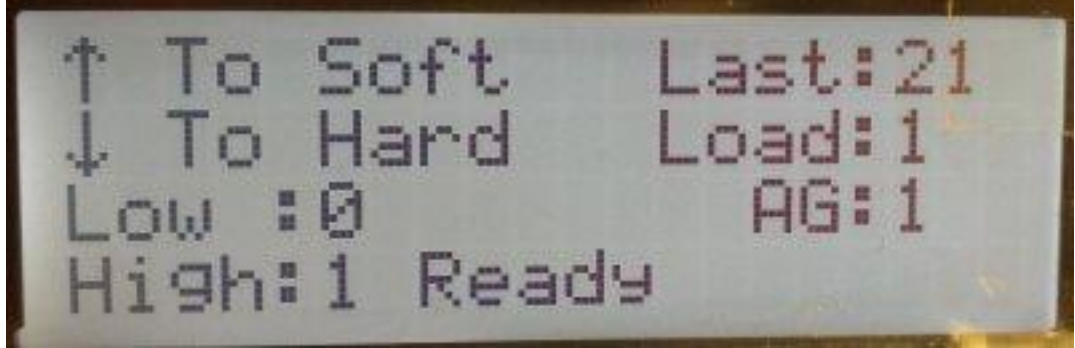

Here i pressed the joystick down, to tell the controller to make it a little more smooth next time. And the controller reply width "Notet to hard" and it will make it more smooth next time.

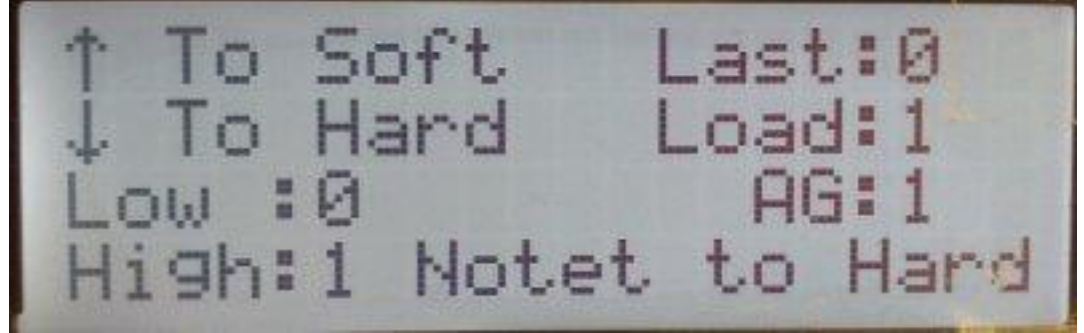

There is 10 different load points, on every shift. and they are different on up and down also.

# 4. User manual for boost control

Here we see the Boost screen We have set the Boost to 0,6 bar and the boost is 0,63 thats why you see the PWM out is less then 100% = WasteGate is opening

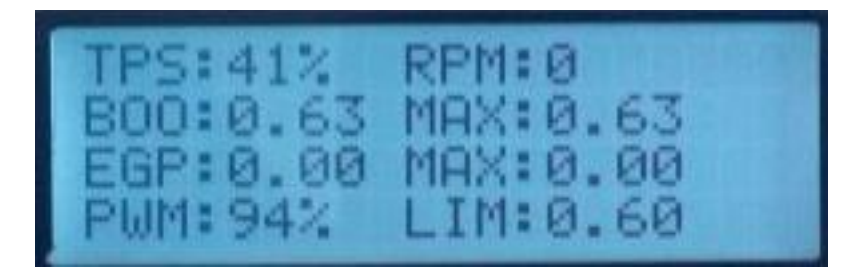

#### Boost Controller part of the 722.6 controller.

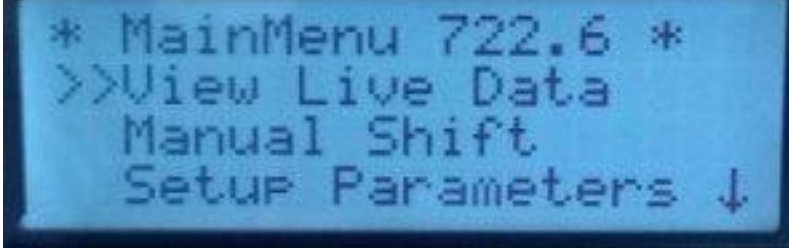

At the bottom we have the Boost Control menu

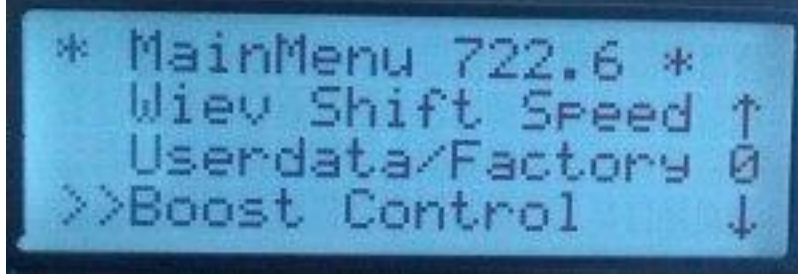

In there is a General Boost, and all the many data points you can change

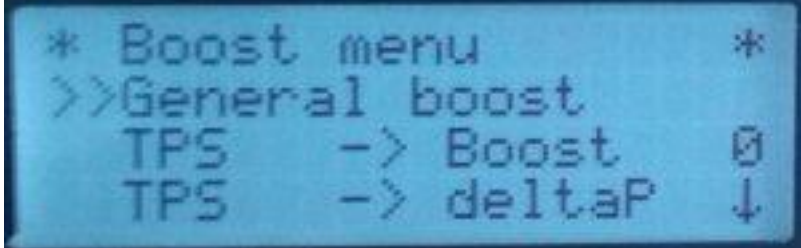

Lets say you have an normal Turbo, just want to open wastegate when boost hits 1 bar Goto "Boost Control" -> "TPS -> Boost" Press -> on the joystick.

Here below you have 11 data points for any throttle position, 0.10.20.30....100%

Right key gives you next point, Left gives you previous. Up key higher value, Down lower value

Check out this YouTybe Video http://www.youtube.com/watch?v=ULEGavGRavs

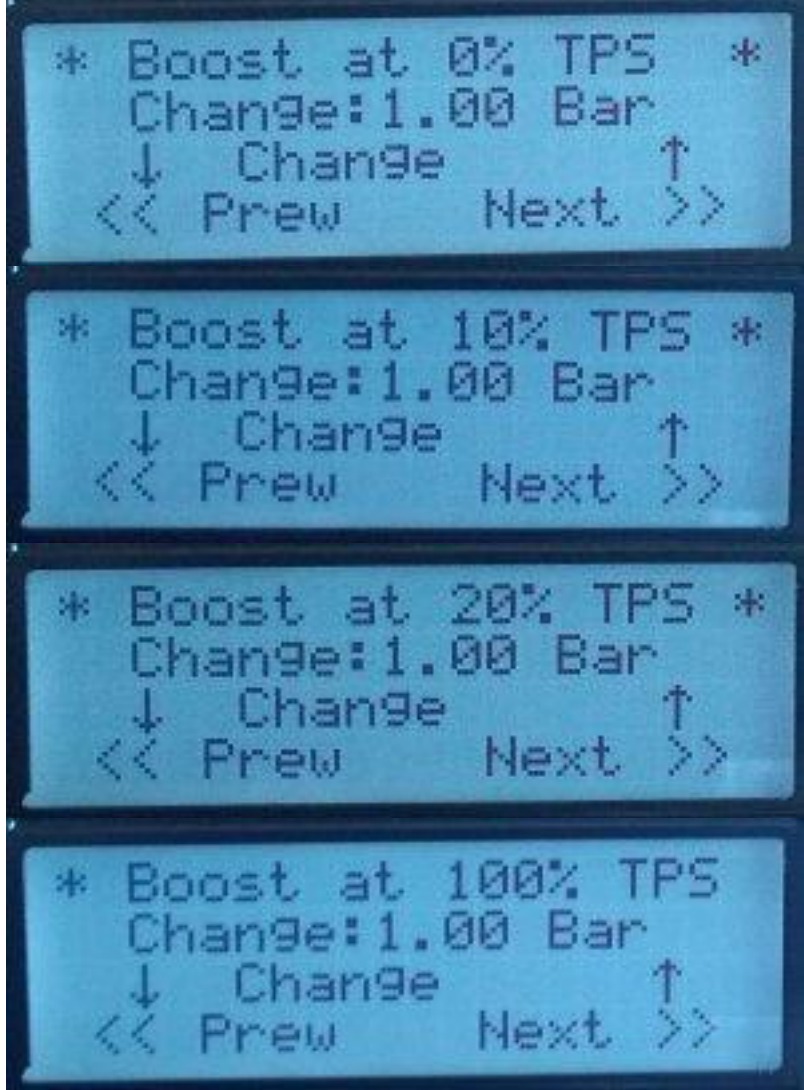

To see what you have programmed you watch the live data in the live data menu.

Here you see that TPS is 41% and the Limit is set to be max 0.6 bar boost = 9 PSI. at that throttle position. But as you see boost are a little higher, that's why the PWM out is not 100% it has started to open the Wastegate on the turbo.

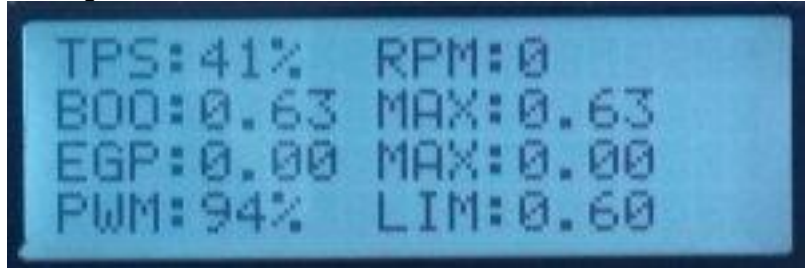

If you want More Control over what happens, you can specify exactly what PWM signal is sent to the Boost valve.

PWM is Puls width Modulation. if it is 10% that means that yeo have 10% power to the solonoid valve, and wastegate is almost fully open

If PWM is set to 100% the solonoid will make full vacumm and wastegate will close

Goto "Boost Control" -> "General boost" -> "VNT Boost/EGP" set value to "0" Goto "Boost Control" -> "General boost" -> "Use PWM-1 Boost" set to "1" Now the menu has Changed and ready to do PWM.

Goto "Boost Control" -> "EGP-Boost Goto "Boost Control" -> "Boost Goto "Boost Control" -> "RPM Goto "Boost Control" -> "Speed -> % PWM" set what you want here -> % PWM" set what you want here -> % PWM" set what you want here -> % PWM" set what you want here

The lovest PWM value will be taken from the above and send to Valve On Picture below you see that the boost limits PWM to 30 %

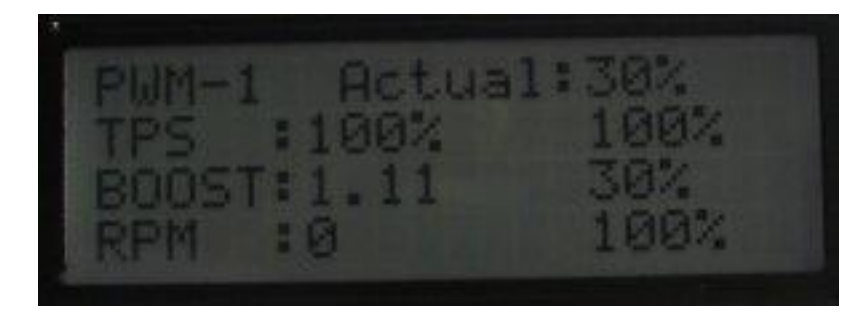

Holset CAN-BUS Control fromSW ver\_144 And HW ver 4 the new Smaller SMD board

The Holset HE351VE is a popular VNT turbo, that is why i now support to run this turbo over the CANBUS output.

Goto "Boost Control" -> "General boost" -> "CANBUS" set it to "HOLSET 1" or "HOLSET 2" if set to HOLSET 2 it moves the vanes the other direction.

Goto "Boost Control" -> "General boost" -> "VNT Boost/EGP" set it to "0"Now Restart the controller 2 times.The Controller now control the Turbo depending on the settings inGoto "Boost Control" -> "EGP-BoostGoto "Boost Control" -> "BoostGoto "Boost Control" -> "RPMGoto "Boost Control" -> "Speed-> % PWM" set what you want hereGoto "Boost Control" -> "Speed-> % PWM" set what you want here% PWM is % position of the vnt vanes in this mode.

Connect the Holset, there is 4 wire coming out the Holset controller RED / Green = 12V Green / yellow = 0V GND Yellow = CAN H Green = CAN L

Picture of my test setup

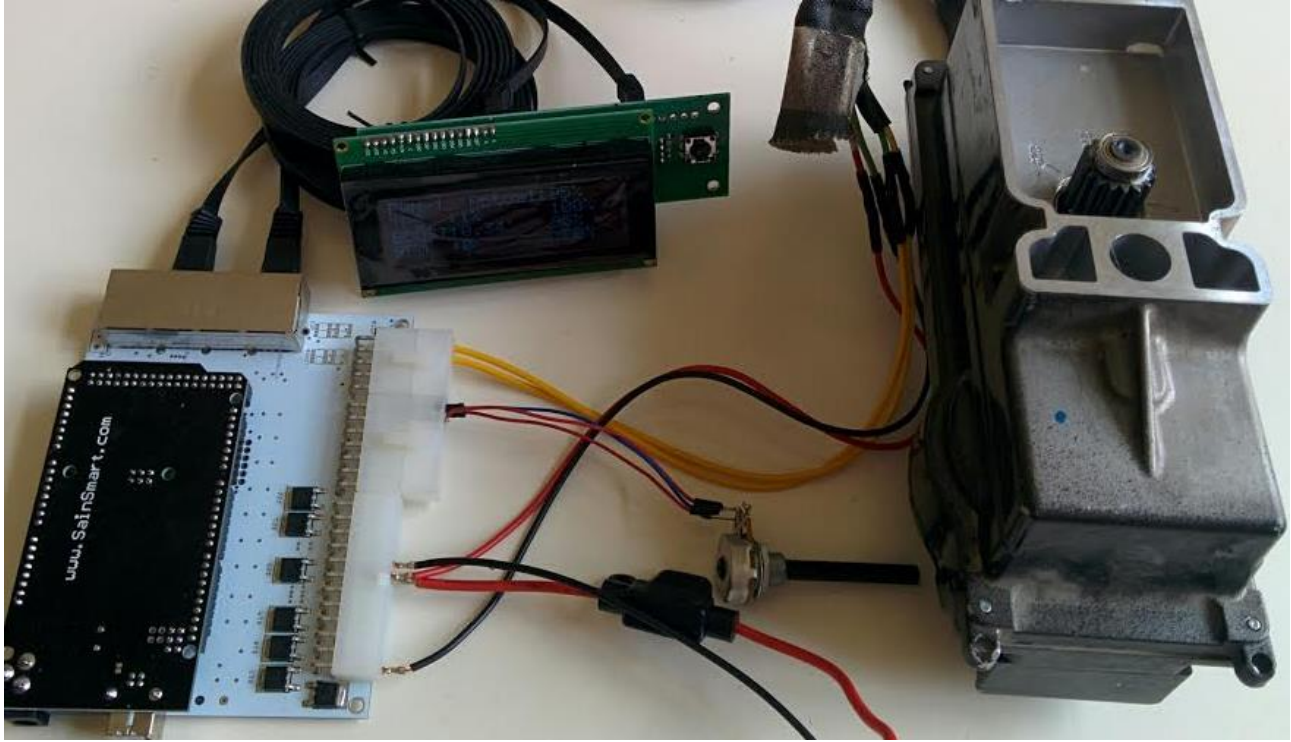

# Extra AUX output for other stuff

There are 3 more PWM AUX output,

## AUX-2

"General Boost" -> "USE AUX-2" If Use "USE AUX-2" is set to "1" Then it works this way The AUX-2 PWM out. takes input from the TPS, EGP, RPM and gives out the lowest of the 3.

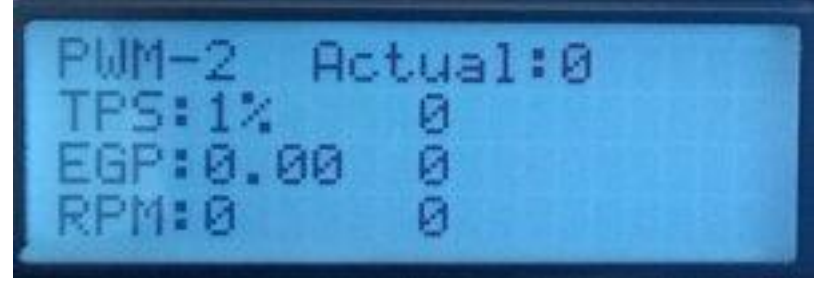

From ver 159 (Start Fan for Gear oil Cooler) If Use "USE AUX-2" is set to "3" Then it works this way The AUX-2 PWM out. Takes input from Gear oil temp and Pulse AUX-2 to ground at higher then 90° and releases at 85°

if "USE AUX-2" is set to "2" then it is used as starter lockout. (search for starter lockout)

If "USE AUX-2" is set to "3" then the signal is used to pull the solonoid on the Gearlever, then it can not be moved in to R and P while driving more then 10 km/h (It gives a ground signla, you have to supply 12V to the other side of solenoid)

#### AUX-3

If "USE AUX-3" is set to "1"

This takes in Analog input 1 in and Boost, RPM, and gives out the lowest PWM of the 3 out

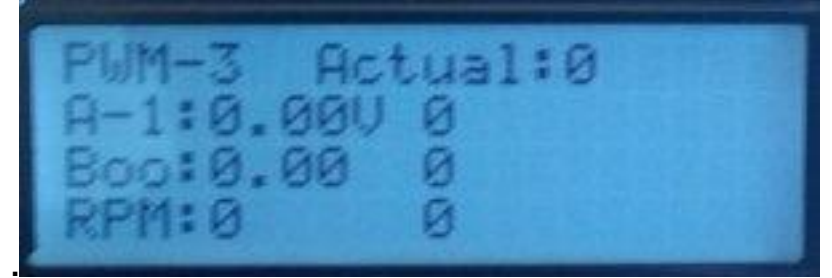

This output is also used for reversing Ligth if Lever is set to "2" and can then not be used for AUX-3

#### If "USE AUX-3" is set to "3" Then

the signal is used to pull the solonoid on the Gearlever, then it can not be moved in to R and P while driving more then 10 km/h (It gives a ground signla, you have to supply 12V to the other side of solonoid)

If "USE AUX-3" is set to "4" Then it works this way

The AUX-3 PWM out. takes input from Gear oil temp and pulse AUX-3 to ground at higher than 90° and releases at 85°

#### AUX-4,

Same as previous just another analog input. (if set to 1 it is used depending on A-2,Boost,RPM)

This output can also be used to get a signal out to limit power of engine.

# Under "General Boost" go to "Use PWM - AUX-4",The following happens for different value1,it is used depending on A-2,Boost,RPM as AUX, not Pover limit function.2,you get instant200 mS100% PWM

- 3,you get instant200 mS1012you get 100 mS delayed 200 mS100
  - 100% PWM
  - **100% PWM** (1 is 100mS delay the 2 is 200-100 = 100

25 you get 200 mS delayed 500 mS 100% PWM (2 is 200mS delay the 5 is 500-200 = 300

mS signal)

mS signal)

By the way Engine limit only works at TPS > 20% (prevent stop engine at low RPM)

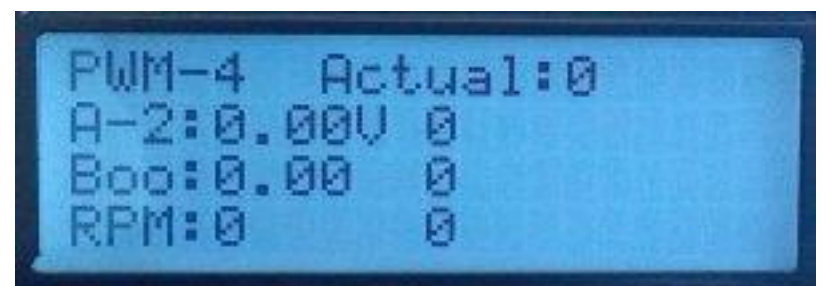

#### AUX-4 Explanation

Analog in 0-5 volt out = PWM signal 50% means valve on half the time.

0 0,5 1 1,5 2 2,5 3 3,5 4 4,5 5 100 100 100 100 100 100 100 100 90 75 30 **Boost in PWM out** 0 0,15 0.3 0.45 0,6 0,75 0,9 1,05 1,2 1.35 100 100 100

**RPM in PWM out** If we have A-2 = 4,5 Volt <=> 75%, Boost = 0,9 bar <=> 60%, This is the lowes and 60% PWM is sent to the Valve. RPM = 3500 <=> 80%,

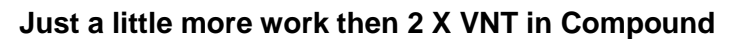

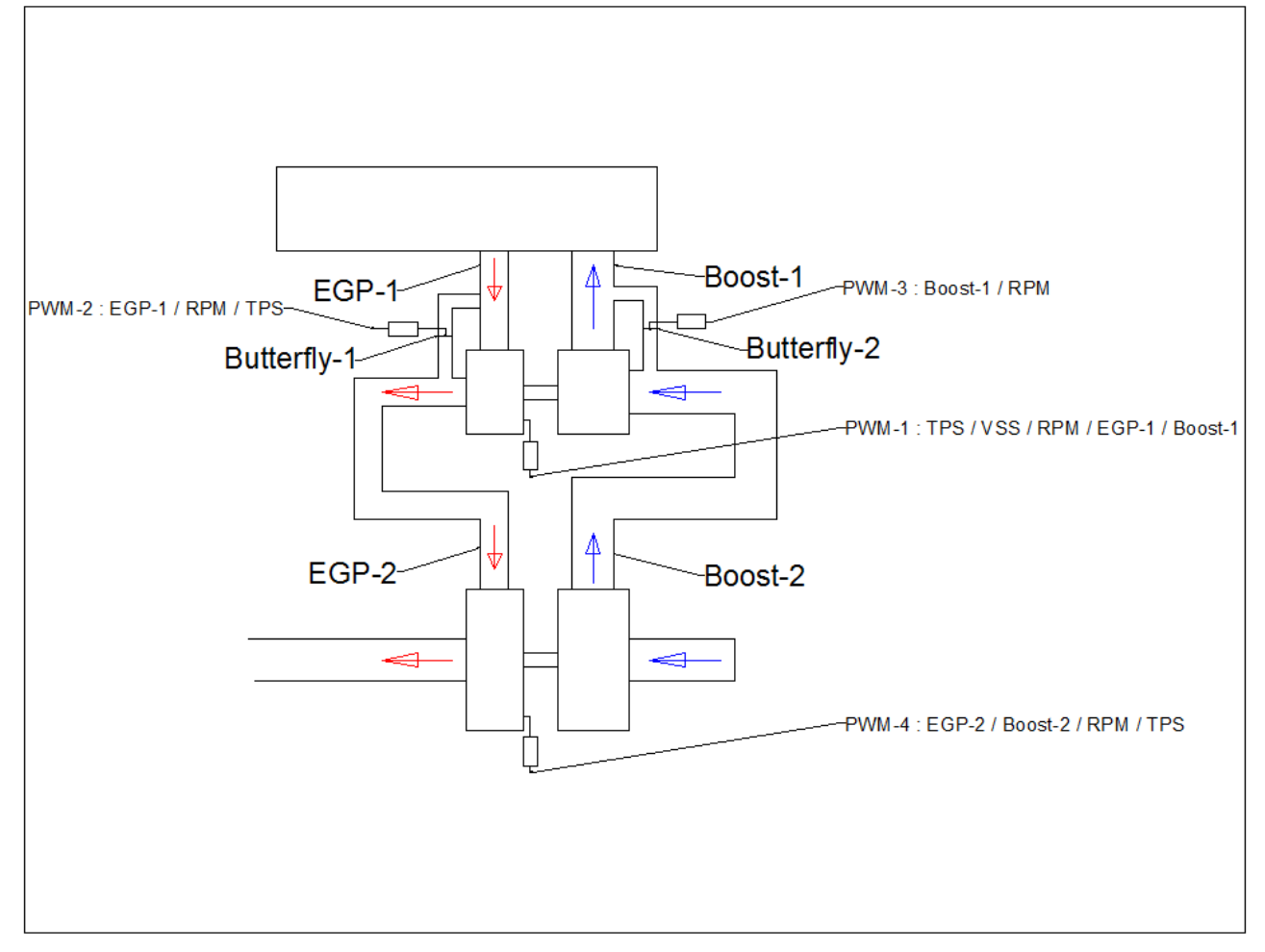

# 5. Using a laptop with your controller

#### **Updating firmware**

(Very importent connect PC to controller when stationary, as the controller restart when connected) You need to connect the box to you PC,

When connectet go to Device Manager, here the Arduino Mega 2560 (and Port number) should show up.

But only if it can find the rigth driver.

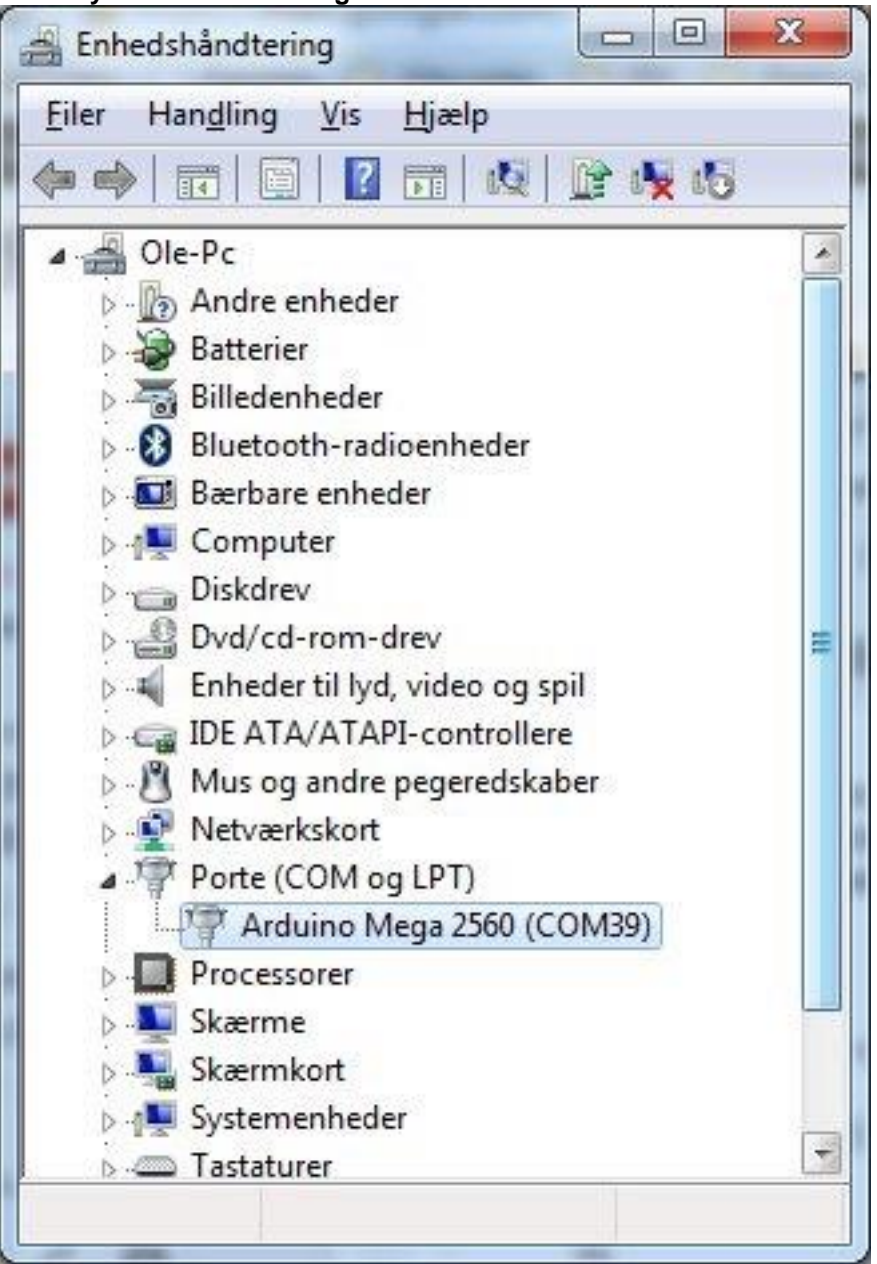

If it cant find the rigth driver, you can download this package

https://drive.google.com/file/d/0B70ZSC6ltshQV2YxMkZzaXdiaWs/view?usp=sharing it is quite big, but you can't just download the driver alone. You will find a directory called "Drivers"

Update Firmware Program to upload new Firmware Download this software http://russemotto.com/xloader/XLoader.zip

| X Xloader v1.00  |                            |
|------------------|----------------------------|
| Hex file         |                            |
| C:\Users\Ole\D   | esktop Vloade 🛛            |
| Device           |                            |
| Mega(ATMEGA      | 2560) 👻                    |
| COM port         | Baud rate                  |
| COM32            | <ul> <li>115200</li> </ul> |
| Upload           | About                      |
| 138996 bytes upl | oaded .::                  |

It will look like this

Hex file send to you, is choosen. Device Choose (Mega(ATMEGA2560) Comport (To find you comport look in Device Manager) Press Upload and wait until it says uploaded it takes around 60 second

# Setting up the controller using a Laptop

| DO NOT CONNECT AND DISCONNECT USB CABLE WHILE Driving |
|-------------------------------------------------------|
| Get the EXE file direct, and run                      |

https://drive.google.com/file/d/0B70ZSC6ltshQMnpsRm96d09HMGM/view?usp=sharing Driver for controller

https://drive.google.com/file/d/0B70ZSC6ltshQV2YxMkZzaXdiaWs/view?usp=sharing

| New form       Constraint       W/S       Unit Section 0 / 100       Development<br>Section 0 / 100       Development<br>Section 0 / 100 <thdevelopment<br>Section</thdevelopment<br> | Mercedes 722.6 Gearbox Controller Software (2014-10-28)                                                                                                    | the same in the same time.                                                                                                    | -                                                                                                    |                                                                                                    |                                                                                                    |
|----------------------------------------------------------------------------------------------------|----------------------------------------------------------------------------------------------------|----------------------------------------------------------------------------------------------------|----------------------------------------------------------------------------------------------------|----------------------------------------------------------------------------------------------------|----------------------------------------------------------------------------------------------------|
| SETUP       Set Speed       Timing       Set Reveal       Timing       Set Reveal       T                                                                                                    | Files         Com Port         Controller           Open File         COM3 •         Read From Controller           Save to file         Look for new port         Save all to Controller                                                                                                    | W/S<br>W=1/S=2 Offset EEprom 0 / 1000<br>W V 0<br>1                                                                                | Development         Recieved Value           922         -156           Var number         Value to send           280         0                                                         | Read Only<br>SW: 47<br>Km :                                                                                                    |                                                                                                    |
| Nercedes 722.6 Gearbox Controller Software (2014-10-28)         Pies       Controller       W / S       Offset EEpron 0 / 100       Development       Received Value       Read Only         Save to file       Look for new pot       Save al to Controller       W / S       U       I       Development       Vernumber       Yeau to send       Sw: 47       Kr:       W: 47         SETUP       Shift Speed       Tming       Shift Firmness       Boost Menu       AUX PWM Out       Logging       Vitual Cluster         Up Shift Speed       MaxSpeed 1>2       34       MinSpeed 2>1       4       MaxSpeed 2>1       22       Normapped 3>2       65       Normapped 4>3       35       MaxSpeed 5>4       125       Norkdown at this speed       Normapped 4>3       120       Nordown at 4       5000       Nordown at 4       5000       Nordown at 5       5000       Nordown at 4       5000       Nordown at 4       5000       Nordown at 4       5000       Nordown at 4       5000       Nordown at 4       5000       Nordown at 4       5000       Nordown at 4       5000       Nordown at 5       5000       Nordown at 4       5000       Nordown at 4       5000       Nordown at 5       5000       Nordown at 6       Nordown at 6       Nordown at 6       Nordown at 6       Nordo                                                                                                    | SettUP     Shift Speed     Timing     Shift Fimmess     Boost Menu     AUX PWM Out     Log       TPs Adjustment     Lock up     Lock up     Lock up     Speed 5 gear     90     Km/h       Tps 0% 0-1024     72     0.35V     Lock up Speed 5 gear     90     Km/h       Unlock Converter     85     Km/h     Lock up 2 - 4 gear     0     ?       Loop before shift     10     Load Calculated from TPS and Boost     Idle     Idle       Load = (TPS X 10) /     25     + Boost /     33                                                                                                    | ging Virtual Ouster Adjustment of speed Sensors External SpeedAdjust 100 INT SpeedAdjust 100 Speed 0=Ext 1=int 2 Adjust ext RPM 36 | Temperature adjust of firmness         Line tempreg cold -20       5         Line tempreg Warm +120       5         Pres tempreg cold -20       5         Pres tempreg Warm +120       5 | Other Setting<br>Tacho out C<br>Use Diesel mode C<br>Temp Sensor reg %<br>Volt reg %<br>Kickdown at % TPS S<br>Lever 0 = MB 1 = No C<br>Use Paddle 4<br>1 = Logdata 2<br>PWM N>D 2<br>Show At Startup 2<br>PWM 3-4 N-D/P-R 5 | 0 ?<br>0 ?<br>4 ?<br>100 ?<br>4 ?<br>1 .<br>5 ?<br>1 .<br>5 ?<br>1 .<br>5 ?<br>1 .<br>5 ?<br>1 .<br>5 ?<br>7 .<br>1 .<br>5 ?<br>7 .<br>1 .<br>5 ?<br>7 .<br>1 .<br>5 ?<br>7 .<br>1 .<br>5 ?<br>7 .<br>7 .<br>9 .<br>9 .<br>9 .<br>9 .<br>9 .<br>9 .<br>9 .<br>9 |
| SETUP         Shift Speed         Timing         Shift Rimness         Boott Menu         AUX PWM Out         Logging         Vitual Oluster           Up Shift Speed         MinSpeed 1->2         6         MaxSpeed 1->2         34         MinSpeed 2->1         4         MaxSpeed 2->1         20         MinSpeed 1->2         36         MinSpeed 2->1         4         MaxSpeed 2->2         20         MinSpeed 2->3         67         MinSpeed 3->2         14         MaxSpeed 3->2         66         Kickdownapeed 3->2         65         Kickdownapeed 3->2         65         Kickdownapeed 4->3         120         Kickdown 3-4         5000         Kickdown 3-4         5000         Kickdown 4-5         5000         Kickdown 4-5         5000         Kickdown 4-5         5000         Kickdown 4-5         5000         Kickdown 4-5         5000         Kickdown 4-5         5000         Kickdown 4-5         5000         Kickdown 4-5         5000         Kickdown 4-5         5000         Kickdown 4-5         5000         Kickdown 4-5         5000         Kickdown 4-5         5000         Kickdown 6-4         Kickdown 6-4         Kickdown 6-4         Kickdown 6-4         Kickdown 6-4         Kickdown 6-4         Kickdown 6-4         Kickdown 6-4         Kickdown 6-4         Kickdown 6-4         Kickdown 6-4         Kickdown 6-4                                                                                                    | Mercedes 722.6 Gearbox Controller Software (2014-10-28)       Files     Com Port       Open File     COM3 •       Save to file     Look for new port   Save all to Controller                                                                                                    | W / S<br>W=1 / S=2 Offset EEprom 0 / 1000<br>W • 0<br>1                                                                            | Development<br>Var number<br>5000 6<br>Var number<br>5000 1                                                                                                    | Read Only<br>SW: 47<br>Km :                                                                                                    |                                                                                                    |
|                                                                                                    | SETUP         Shift Speed         Timing         Shift Fimness         Boost Menu         AUX PWM Out         Log           Up Shift Speed         MinSpeed 1->2         6         MaxSpeed 1->2         34         MinSpeed 2->1         4           MinSpeed 2->3         20         MaxSpeed 2->3         67         MinSpeed 3->2         14           MinSpeed 3->4         44         MaxSpeed 3->4         108         MinSpeed 4->3         35           MinSpeed 4->5         75         MaxSpeed 4->5         154         MinSpeed 5->4         65           Shift speed reg         TPS Correction         Shift SpeedRegUp         100         Shift_TPS_25         120           Shift SpeedRegDown         100         Shift_TPS_50         20         100 | ging Vitual Cluster<br>MaxSpeed 2>1 22<br>MaxSpeed 3>2 46<br>MaxSpeed 4>3 80<br>MaxSpeed 5>4 125                                   | w Kickdown at this speed<br>kdownspeed 2>1 30<br>kdownspeed 3>2 65<br>kdownspeed 4>3 120<br>kdownspeed 5>4 173                                                                           | Shft at This RPM when Kick<br>kickdown 1-2 500<br>kickdown 2-3 500<br>kickdown 3-4 500<br>kickdown 4-5 500<br>Kickdown ok if RPM < 400                                                                                       | xdown<br>0<br>0<br>0<br>0                                                                                                    |

| Mercedes 722.6 Gearbox Controller Software (20                                                                                                    | 14-10-28)                                                                                                    |                                                                                                    |
|----------------------------------------------------------------------------------------------------|----------------------------------------------------------------------------------------------------|----------------------------------------------------------------------------------------------------|
| Files         Com Port.         COM3         COM3                                                                                                    | Ontroller     W / S     Development       Read From Controller     W=1 / S=2     Offset EEprom 0 / 1000     Development       W <                                                                                                    | ad Only<br>W: 47                                                                                                    |
| SETUP     Shift Speed     Timing     Shift Firmness     Boot       Shift valve timing     Image: Shift Valve time     10     Image: Shift Valve time     3       Shift Valve time     3     Image: Shift Valve time     3     Image: Shift Valve time     10       Shift Valve time     10     Image: Shift Valve time     10     Image: Shift Valve time     10       Line Reg time     10     Image: Time between shifts in manuel     1500     1500                                                                                                    | Menu     AUX PWM Out     Logging     Vitual Cluster       Other times     Lock up Spikes mS     20       Timedelay 3-4 gear     -1       update disp mS     10       TPS Slow Upshift (Ms/1%TPS)     25                                                                                                    |                                                                                                    |
| Mercedes 722.6 Gearbox Controller Software (20                                                                                                    | 14-10-28)                                                                                                    |                                                                                                    |
| Files         Com Port.           Open File         COM3           Save to file         Look for new port                                                                                                    | ontroller<br>Read From Controller<br>Save all to Controller<br>W / S<br>W = 1 / S=2 Offset EEprom 0 / 1000<br>W → 0<br>1<br>Development Varnumber Recieved Value<br>5000 20<br>Var number Value to send<br>5000 1<br>Varumber Value to send<br>5000 1<br>Varumber Value to send<br>5000 1<br>Value to send<br>5000 1<br>Value to send<br>500 1<br>Value to send<br>500 1<br>Value to send<br>500 1<br>Value to send<br>500 1<br>Value to send<br>500 1<br>Value to send<br>500 1<br>Value to send<br>500 1<br>Value to send<br>500 1<br>500 1<br>Value to send<br>500 1<br>Value to send<br>500 1<br>Value to send<br>500 1<br>Value to send<br>500 1<br>Value to send<br>500 1<br>Value t | ad Only<br>W: 47                                                                                                    |
| SETUP         Shift Speed         Timing         Shift Pres tor           Shift 1->2         20         -6         10           Shift 2->3         20         -6         10           Shift 3->4         20         -6         10           Shift 3->4         20         -6         10           Shift 3->4         20         -6         10           Shift 3->4         20         -6         10           Shift 3->2         20         -6         10           Shift 3->2         20         -6         10           Shift 3->2         20         -6         10           Shift 3->2         20         -6         10           Shift 3->2         20         -6         10           Shift 3->2         20         -6         10           Shift 3->4         20         -6         10           Shift 5->4         20         -6         10           LinePresAdjust         -3                                                                                                    | Menu         Logging         Vitual Cluster           7         Pres High         5           30         3           30         1           30         -1           30         -1           30         -3           30         -3           30         -3           30         -3           30         -5           0         2           4         6           60% Load         10% Load           0% Load         10% Load           0         0           0         0                                                                                                    | Firmness-1:2<br>Firmness-2:3<br>Firmness-2:4<br>Firmness-2:5<br>Firmness-2:1<br>Firmness-2:1<br>Firmness-2:1<br>Firmness-2:3<br>Firmness-2:4<br>Firmness-2:3<br>Firmness-2:4<br>Firmness-2:1<br>Firmness-2:3<br>Firmness-2:4<br>Firmness-2:3<br>Firmness-2:4<br>Firmness-2:5<br>Firmness-2:5<br>Firmn |
| Mercedes 722.6 Gearbox Controller Software (20                                                                                                    | 14-10-28)<br>notroller W/S Development De                                                                                                    | at Ook                                                                                                    |
| Open File COM84  Com84 Com84 C | Read From Controller     W=1 / S=2     Offset EEpron 0 / 1000     Var number     Recieved Value     S       Save all to Controller     2     Var number     Value to send     5000     100                                                                                                    | W: 47                                                                                                    |
| SETUP Shift Speed Timing Shift Fimmess Boost<br>Start/Stop logging<br>Start Logging 2 Stop logging<br>Log speed 10 Sample / sec<br>Log string [\$79699.0.0.1.0.0.0.51.14.25.0.0.0.0]<br>Logfile<br>Where to Log to File Save to file<br>C:\log txt<br>Line number : 0<br>Write Line to file                                                                                                    | Menu         AUX PWM Out         Logging         Virtual Cluster           TPS         51         walve_2_PWM 0         1           Boost         144         walve_6, PWM 0         1           Speed         0         walve_6, PWM 0         1           Speed_I         0         RemCar1 0         0           OK_Shift         1         RpmGear1 0         0           ActualGear 0         Gear Lower 0         14           LP+LS Reg         14         14                                                                                                    |                                                                                                    |

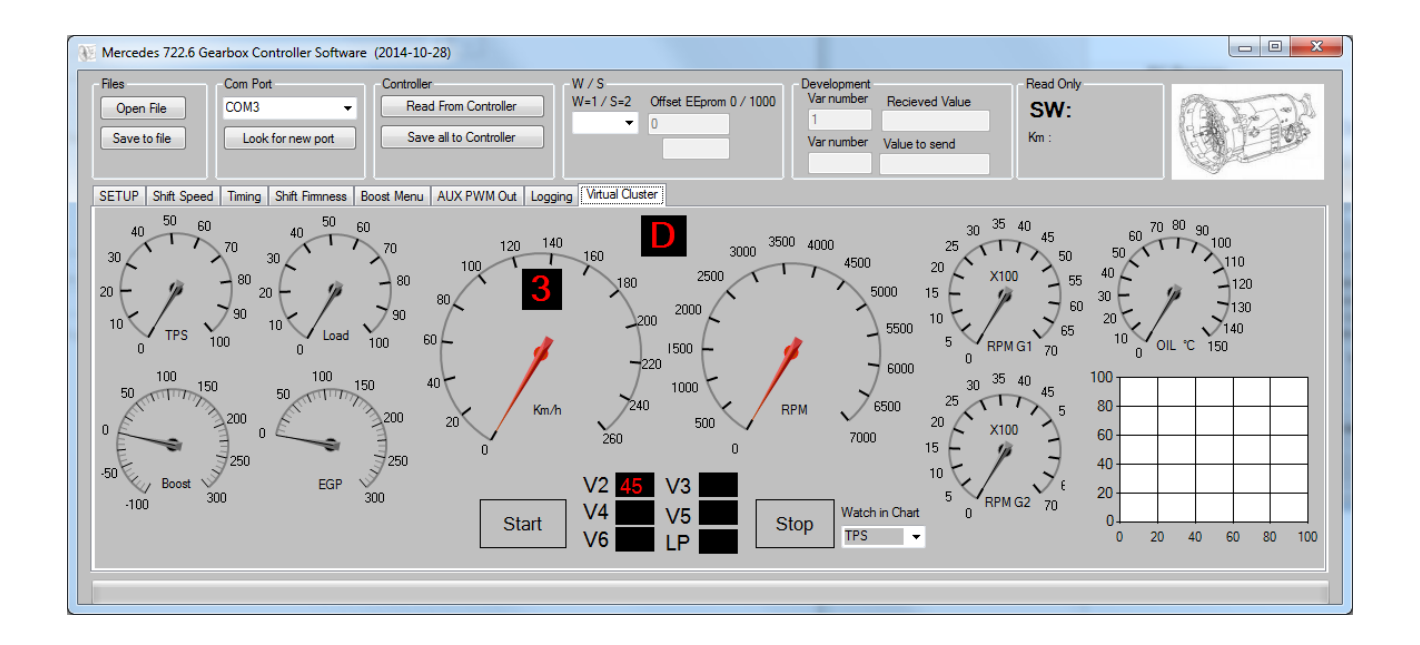

# 6. Troubleshooting

Fail messages and what they mean

- 1. "RPM\_1 Start Fail" and km/h set to 200
- 2. "RPM\_1 Start Fail" and km/h set to 175
- 3. "Speed Fail" and km/h set to 150
- 4. "GearLever N at speed" and km/h set to 125
- 5. "Shut down under speed"

There is a setting how to handle the fail messages

"Setup" -> "Fail Handling"

Standart setting is "1" or 2 in older controllers Please do not change this setting, unless talk to me first.

Setting = 0 (Please do not use this setting) No fail messages and no Lock shift.

Setting = 1 1,2,3 gives a fail message no lock of shift

If internal speed sensor, 4,5 Locks shift if they happens, and gives a fail messages

**If external speed sensor** 4 does not lock shift 5 Locks shift if they happens, and gives a fail messages

Setting = 2 3 only gives a speed fail message no lock of shift 1,2,4,5 Locks shift if they happens, and gives a fail messages

Setting = 3 1,2,3,4,5 Locks shift if they happens, and gives a fail messages

If you get the Message, "Shut down under speed Press Left to Reset" You have to press left on the joystick to reset the fail,

# only do that at stationary 0 km/h

# **LEFTOVER CONTENT TO PROCESS**

**Conversion drawing W124** 

Engine from OM603 to OM606 Gearbox from 722.3 to 722.6 The Propellershaft do not need to be changed or modified, just make sure the Flange fit. If you have mecanically Tacho you can find a electronic one from W124 (420 or 500) make sure they are eletronic.

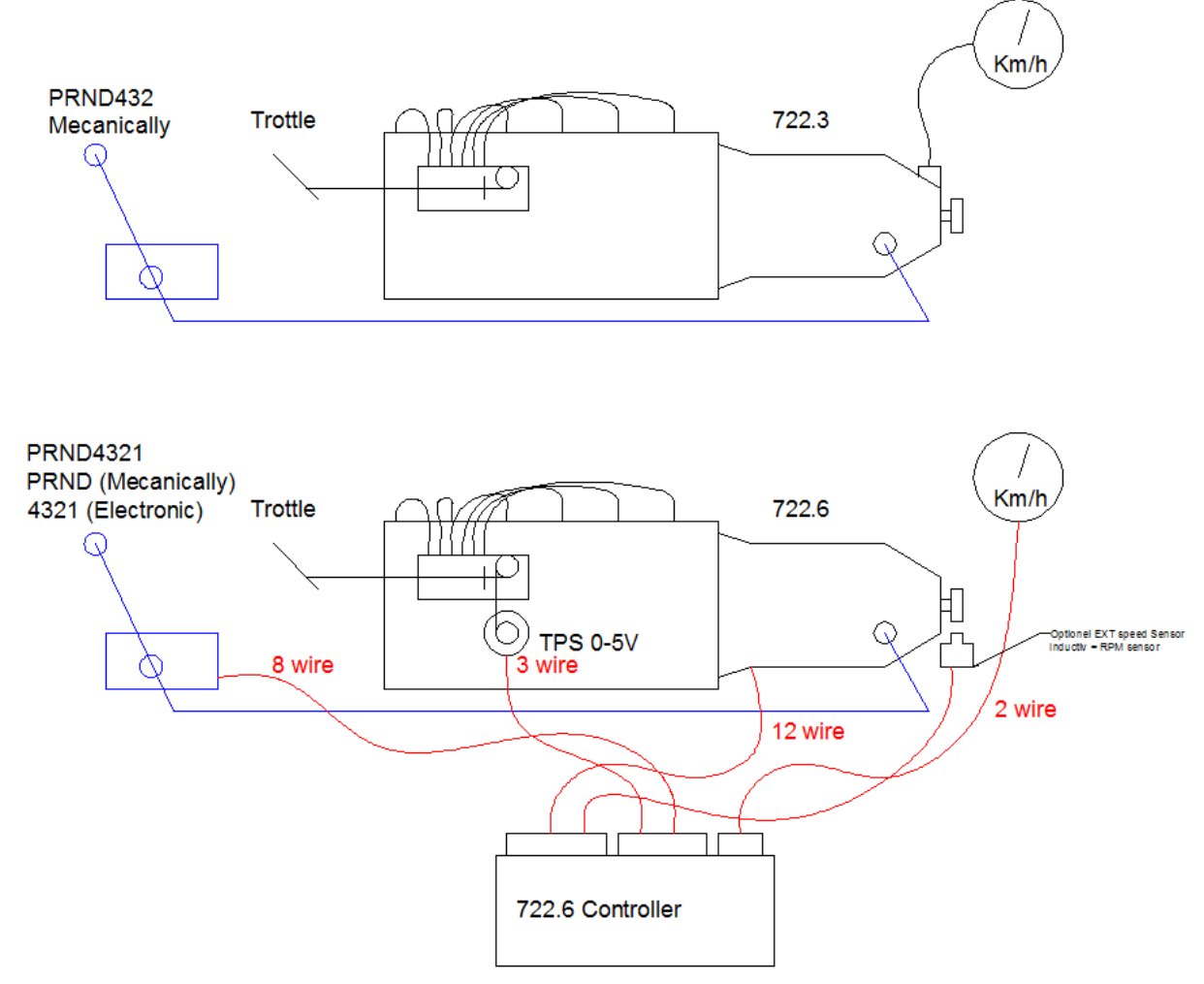

#### The Crossbare from any W210 can be used but 2 holes has to be drilled.

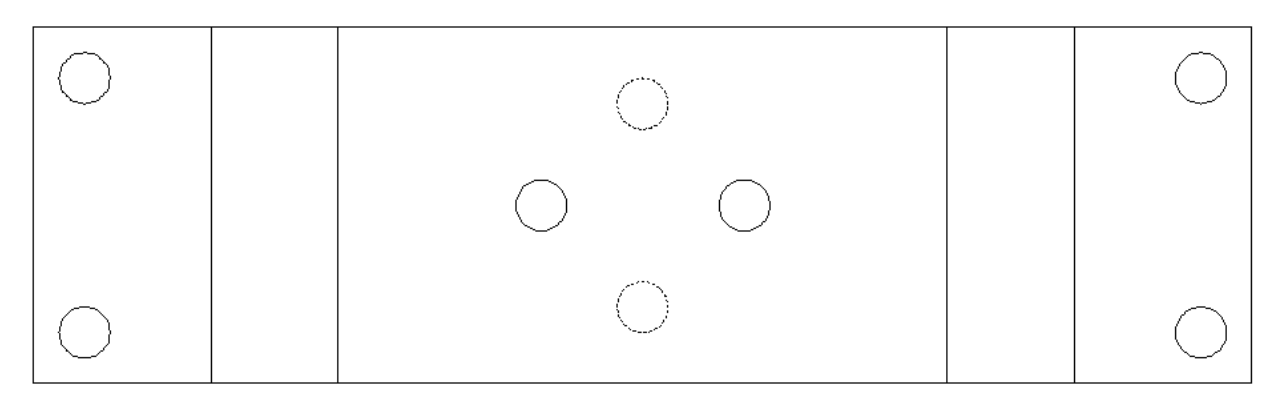

# Overload protection on W124 gasoline cars, (NOT NEEDED BUT POSSIBLE) this controller can also send a signal to the Engine controller But i have not yet tried it, all info i have found is below here

Please if anyone know how the S65 switch is working, please tell me, what i think is that it is just short the 2 wires but not sure. ?

If it works as i think the S65 simply short 2 wires. ? if it is like that then mount a relay to short, and drive the relay, width the output from controller.

86 30 +12V

# J. Transmission overload protection

# General

In order to protect the shift elements or the automatic transmission from excessive thermal stresses during power shifts in the top engine speed range, a transmission overload protection is integrated in the EZL ignition control units. As a result of the transmission overload protection, ignition timing is retarded to 5° CA before TDC for about 400 ms (reduced engine torque) during  $1 \rightarrow 2$  and  $2 \rightarrow 3$  upshifts (engine 120:  $1 \rightarrow 2, 2 \rightarrow 3, 3 \rightarrow 4$ ). As this retardation of ignition timing during the shifting phase also provides a smoother gearshift, this measure is also used during  $3 \rightarrow 2$  full load downshifts (engine 120:  $4 \rightarrow 3$  and  $3 \rightarrow 2$ ).

Ignition timing is retarded provided the following conditions are met simultaneously:

- Engine speed >4000/min (reference value)
- Vacuum in intake manifold <300 mbar (reference value)
- Shift signal from transmission overload protection switch, brake band B1 (S65) (engine 120: brake band B1 (S65) or B2 (S65/1)).

The transmission overload protection switch, brake band B1 (S65) (engine 120: brake band B1 (S65) and B2 (S65/1)) is designed as a hydraulic switch and linked to the operating pressure circuit of brake band "B1" and "B2", respectively, of the automatic transmission. The opening and closing of the transmission overload protection switch, brake band B1 (S65) (engine 120: brake band B1 (S65) and B2 (S65/1)) is detected as a shift signal by the appropriate EZL ignition control unit. The shift function of the transmission overload protection switch, brake band B1 (S65) is dependent on the working pressure which exists at "B1".

Working pressure <1.8 bar: S65 opened. Working pressure >1.8 bar: S65 closed.

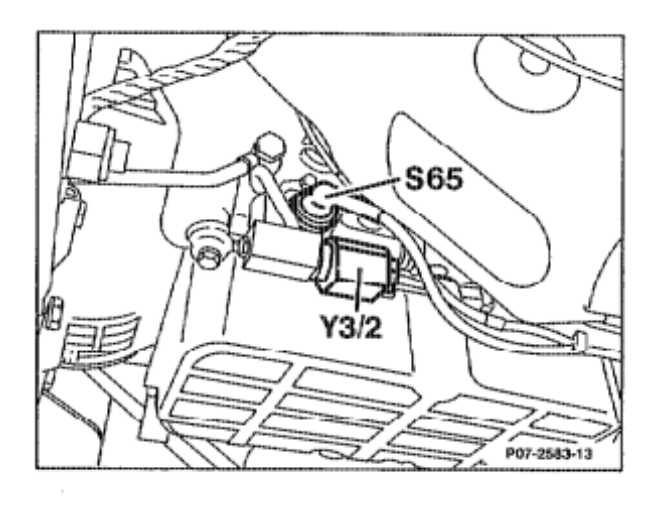

- S65 Transmission overload protection switch, brake band B1
- Y3/2 Shift point retard solenoid valve

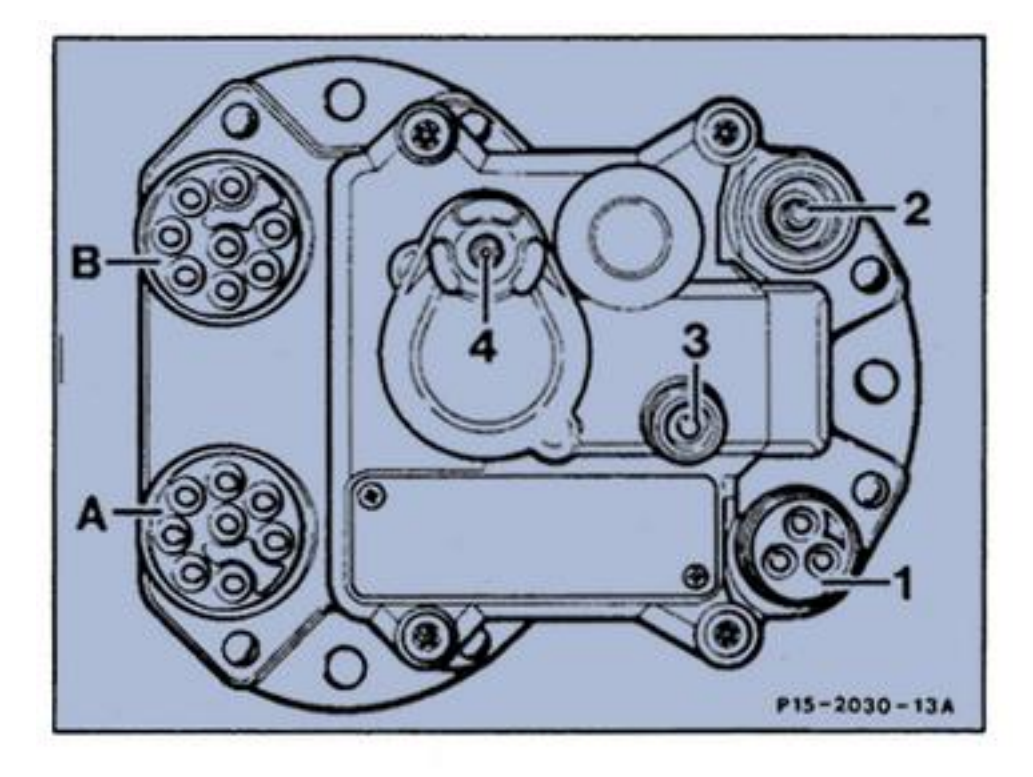

- 3-pole connector, knock sensors
  - 1 = shared ground
  - 2 = Knock sensor 2
  - 3 = Knock sensor 1
- 2 Coaxial connector for the control wire from the crankshaft position sensor
- 3 Reference resistor connector (EZL/AKR)
- 4 Vacuum connection
- A 8-pole connector
  - 1 = Ignition coil circuit 1
  - 2 = Ground circuit 31
  - 3 = circuit 15Z
  - 4 = TN signal
  - 5 = Data line negative
  - 6 = 5-speed automatic transmission control unit (N15/1)
  - 7 = Data line to the CIS-E control unit (N3)
  - 8 = Blink signal output
- B 8-pole connector
  - 1 = Camshaft position sensor positive
  - 2 = unused
  - 3 = Transmission overload protection
  - 4 = Coolant temperature sensor
  - 5 = Coolant temperature sensor around

The EZL/AKR ignition control unit (N1/3) stores one ignition performance map for vehicles with automatic transmission and another for those with manual transmission.

To activate the ignition map for vehicles with automatic transmission, the wire from the EZL/AKR ignition control unit (N1/3) plug B, socket 6 is connected to ground (W3).

In vehicles with manual transmission, this wire ends in the wiring harness.

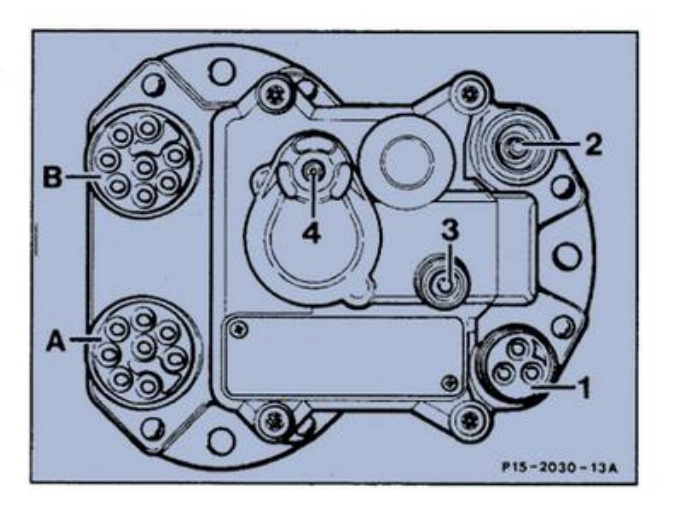

A1 Is it correct to say that if you don't have the Mercedes gear lever, you can perform steps 1-8 and ignore step 9?

A2 This section is very confusing to me. Can you explain the default behaviour? Does converter normally lockup if the lever is in positions 1,2,3,4?

Do the speed settings above for lock and unlock only apply to 5th gear?

It seems to me that if you use setting 1 and you are in manual mode and you drive until you are in 4<sup>th</sup> gear, then take your foot off the throttle, stop and leave the gearbox in 4<sup>th</sup>, then the converter will still be locked when you stop because TPS<10%. Is that correct?

Are these settings affected by the gear lever position or do they behave the same in auto, manual or gear lever selected gears?

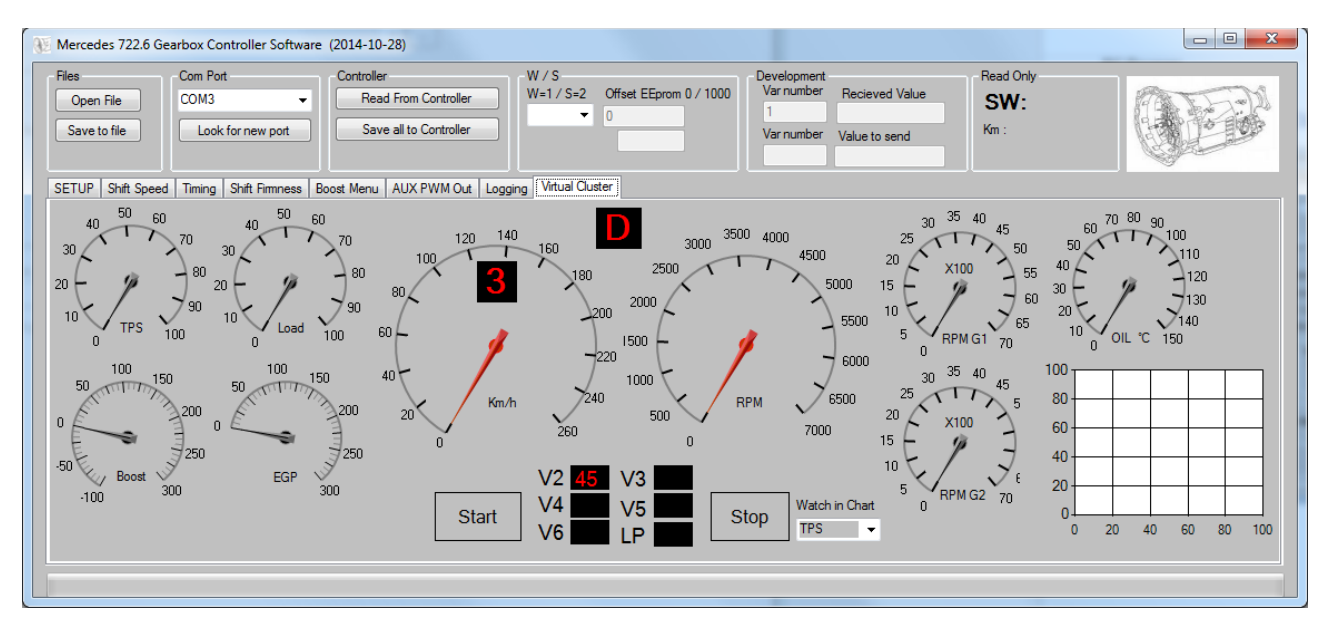

# GearOil

It is very important that the gear Oil level is correct in the 722.6 but if you don't have a dipstick here is how you can make you own. as the 722.6 newer has a dipstick from new.

Mercedes Part number : 140589152100

http://autoimport.dk/mercedes\_webcatalog/search/?q=KA-6953 http://mbspecialist.com/mercedes\_webcatalog/search/?q=KA-

6953&search-button.x=0&search-button.y=0

Here is a link to discussion of Oil Level

http://www.benzworld.org/forums/w210-e-class/1565510-w210homemade-dipstick-722-6-transmission-2.html

## **SpeedoMeter**

Great Link to keep speedo working on old cars from here

http://www.peachparts.com/shopforum/diesel-discussion/308791-380sl-diesel-conversion-project-15.html

FROM the link

But I figured out how to move the internal VR trigger wheel to the driveshaft and keep the tailcone with the manual speedo on the 722.4. Here's a diagram of the strategy. (The full thread on this topic, including images of the proof-of-concept test is here - <u>Mechanical to Electronic Speedometer</u> <u>Conversion</u>)

#### Momentum for the 722.6 (W5A580)- 578lb/ft = 800 Nm i think the strongest automatic 722.6 is the 722.649 this is connected to the 65 amg and handle 1000nm 722.608 300 td diesel 722.623 some v8 petrols 722.649 e65 amg,s Gear ratios Mercedes-Benz Transmissions

Gear 1 2 3 4 5 R1 R2 5G-TRONIC (W5A330/Small NAG)[2] 3.932 2.408 1.486 1.00 0.83 -3.10 -1.90 5G-TRONIC (W5A580/Large NAG)[3] 3.59 2.19 1.41 1.00 0.83 -3.16 -1.93 Where to find the gearbox [if !supportLists] [endif]1996-1999 Mercedes-Benz W140 [if !supportLists] [endif]2000-2005 Mercedes-Benz W220 [if !supportLists] [endif]2006–Present Mercedes-Benz W221 (V12 Models only) [if !supportLists] [endif]1997-2002 Mercedes-Benz W210 [if !supportLists] [endif]2002-2004 Mercedes-Benz W211 [if !supportLists] [endif]1997-2000 Mercedes-Benz W202 [if !supportLists] [endif]2000-2004 Mercedes-Benz W203 [if !supportLists] [endif]1998-2005 Mercedes-Benz W163 [if !supportLists] [endif]1997-2004 Mercedes-Benz W168 [endif]2004-Present Mercedes-Benz W169 [if !supportLists] [if !supportLists] [endif]2005-Present Mercedes-Benz B-Class [if !supportLists] [endif]1998-2005 Mercedes-Benz R170 [if !supportLists] [endif]1990-2001 Mercedes-Benz R129

| [if !supportLists]·                                           | [endif]2001–Present Mercedes-Benz R230 (V12 Model and Earlier, up to 2005)                                                  |
|---------------------------------------------------------------|----------------------------------------------------------------------------------------------------|
| [if !supportLists]·                                           | [endif]1998-2002 Mercedes-Benz W208                                                                                         |
| [if !supportLists]·                                           | [endif]2003-2005 Mercedes-Benz W209                                                                                         |
| [if !supportLists]·                                           | [endif]2000-2006 Mercedes-Benz C215 (V12 Models only)                                                                       |
| [if !supportLists]·                                           | [endif]2007–Present <u>Mercedes-Benz C216</u> (V12 Models only)                                                             |
| [if !supportLists]·                                           | [endif]1996–Present <u>Mercedes-Benz W463</u> (AMG Models only)                                                             |
| [if !supportLists]·                                           | [endif]2005-2009 Mercedes-Benz SLR                                                                                          |
| [if !supportLists]·                                           | [endif]2002–Present <u>Maybach 57 and 62</u>                                                                                |
| [if !supportLists]·                                           | [endif]1998-2002 Jaguar X308 (Supercharged models only)                                                                     |
| [if !supportLists]·                                           | [endif]1998-2002 <u>Jaguar XK (X100)</u> (Supercharged models only)                                                         |
| [if !supportLists]·                                           | [endif]2004–Present <u>Ssangyong Rexton</u>                                                                                 |
| [if !supportLists]·                                           | [endif]2006–Present <u>Ssangyong Kyron</u>                                                                                  |
| [if !supportLists]·                                           | [endif]2005–Present <u>Ssangyong Rodius</u>                                                                                 |
| [if !supportLists]·                                           | [endif]2005-2008 Dodge Magnum- All HEMI applications, all AWD applications and some 3.5L RWD                                |
| V6 applications, year dependent                               |                                                                                                    |
| [if !supportLists]                                            | [endif]2005–Present Chrysler 300- All HEMI applications, all AWD applications and some 3.5L RWD                             |
| V6 applications, year dependent All pentastar V6 applications |                                                                                                    |
| [if !supportLists]                                            | [Cndif]2006–Present <u>Dodge Charger</u> - All HEMI applications, all AWD applications and some 3.5L                        |
| [if !supportLists]                                            | [endif]2008–Present Dodge Challenger- All HEMI applications, All pentastar V6 applications                                  |
| [if !supportLists]                                            | [endif]2007-2011 Dodge Nitro- 4.0L V6 Applications                                                                          |
| [if !supportLists]                                            | [endif]2006-2010 Jeep Commander- 3.7L V6 Applications, 3.0L CRD V6 applications                                             |
| [if !supportLists]<br>Applications, all pentast               | [endif]2005–Present <u>Jeep Grand Cherokee</u> - 3.7L V6 Applications, 3.0L Diesel Applications, SRT8<br>ar V6 applications |
| [if !supportLists]                                            | [endif]2011–Present Dodge Durango, 3.6L V6                                                                                  |
| [if !supportLists]                                            | [endif]2011–Present <u>Jeep Wrangler</u> - 2.8L Diesel                                                                      |
| [if !supportLists]                                            | [endif]2012–Present <u>Jeep Wrangler</u> 3.6L V6                                                                            |